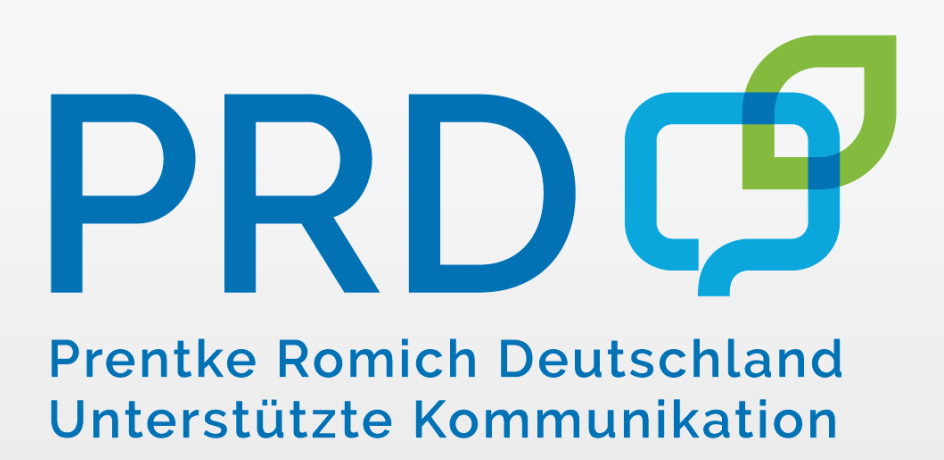

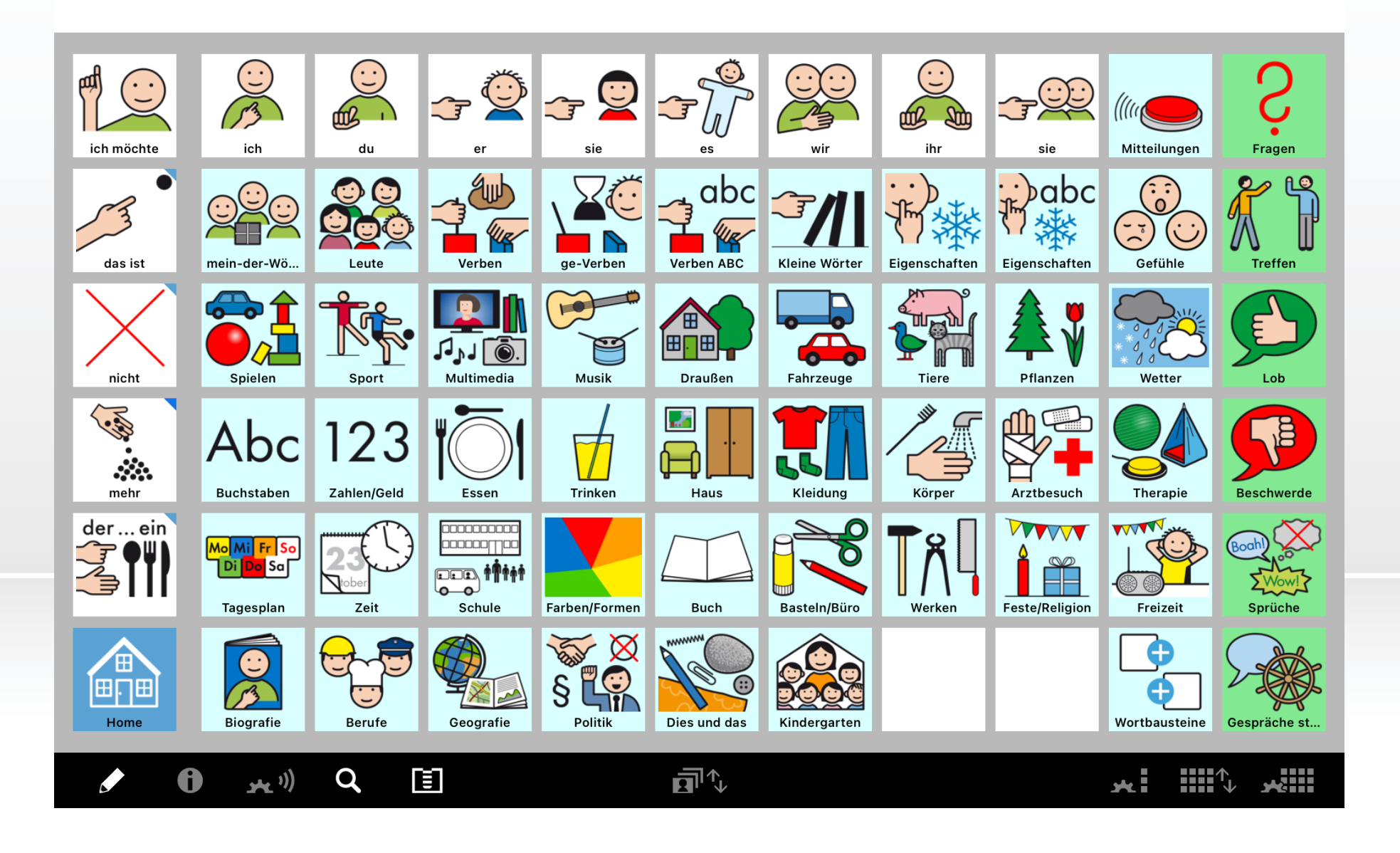

METACOM Symbole © Annette Kitzinger

Prentke Romich Deutschland Unterstützte Kommunikation

## Wer sind wir?

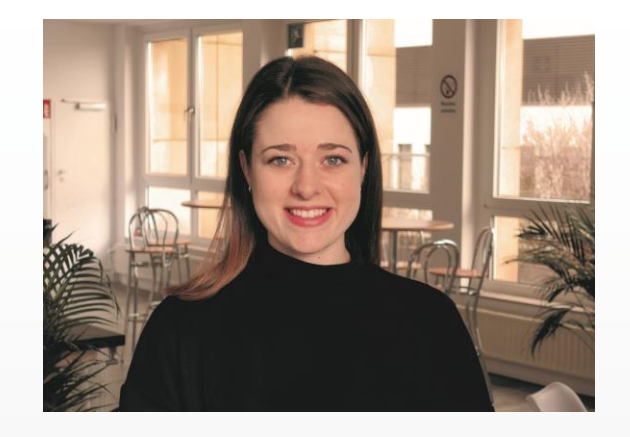

#### Anna Kraus

- Beraterin bei Prentke Romich GmbH
- Heilpädagogin (B.A.), Sonderpädagogin (M.A.)
- Unterwegs in Baden-Württemberg

#### Lena Fischer

- Beraterin bei Prentke Romich GmbH
- Heilpädagogin (B.A.)
- Unterwegs in Baden-Württemberg

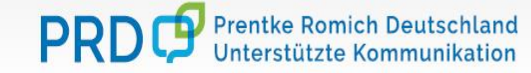

## Was haben wir vor?

#### AUFBAU

- ✤ Auf welchem Hilfsmittel läuft MetaTalk?
- Aufbau von Start/Themenseite(n)
- ✤ Grammatikalische Funktionen

#### DIDAKTIK

- Wie kann man mit MetaTalk starten?
- Voraussetzungen f
  ür einen gelingenden Start
- Welche didaktischen Materialien bietet PRD noch?

#### TECHNIK

- ✤ Wie bearbeite ich eine Taste?
- ✤ Wie erstelle ich eine Taste mit einem Symbol?
- ✤ Wie erstelle ich eine Seite?
- Wie kann ich Sätze mit Symbolen abspeichern?
- Wie kann didaktisches Material in MetaTalk erstellt werden?
- Wie kann ich den Zugriff auf Einstellungen verhindern?

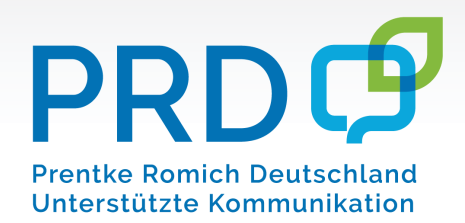

#### FRAGEN

Auf welchen Hilfsmitteln läuft MetaTalk?

#### PRiO 8 und PRiO 10 (iPad-basiert)

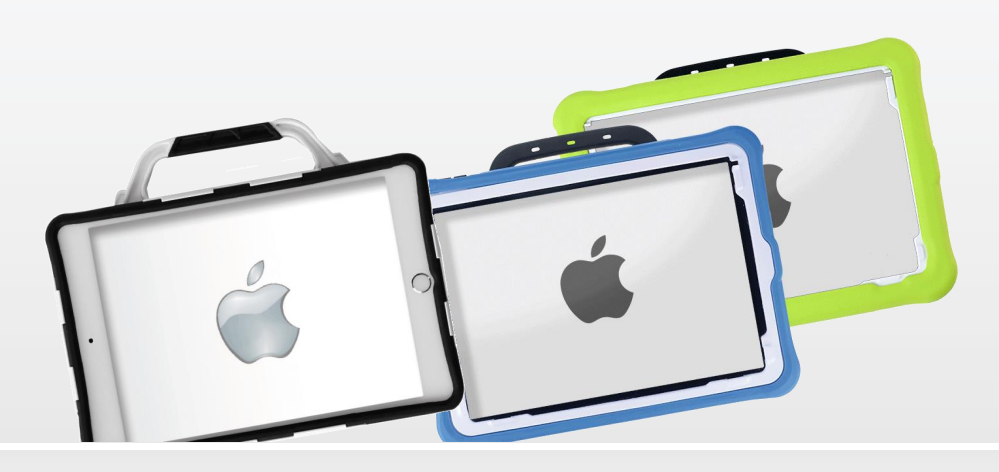

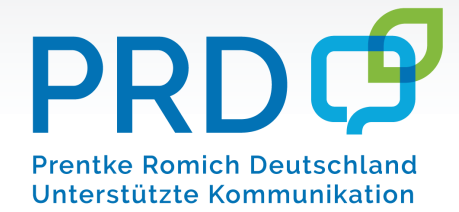

Auf welchen Hilfsmitteln läuft MetaTalk?

PRiO 8

- ✤ Größe: 8 Zoll
- ✤ Gewicht: 645g
- Speicherkapazität:128GB

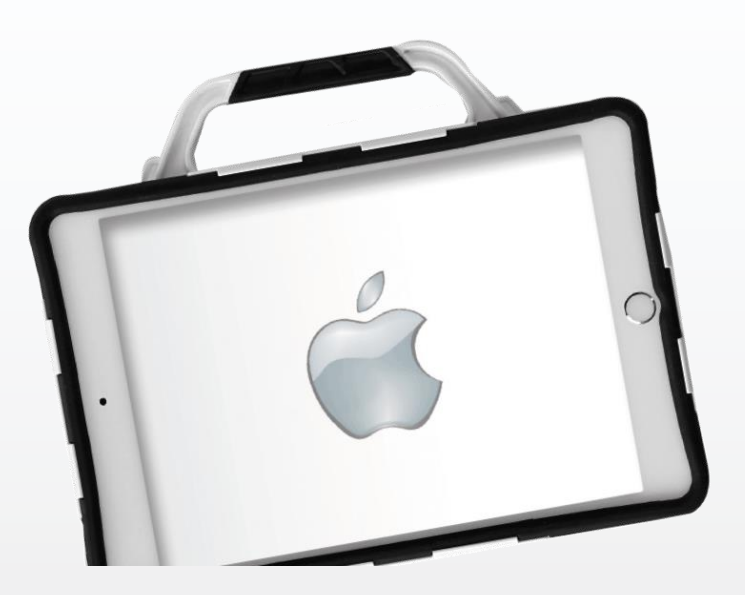

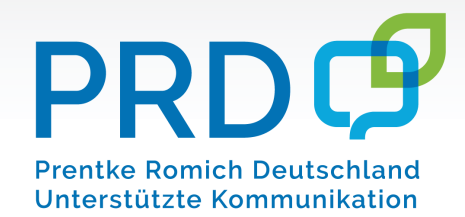

#### Auf welchen Hilfsmitteln läuft MetaTalk?

## PRiO 10

- ✤ Active und Classic Line (Hülle)
- ✤ Größe: 10 Zoll
- Gewicht: 1,18 kg
- ✤ Speicherkapazität: 64GB

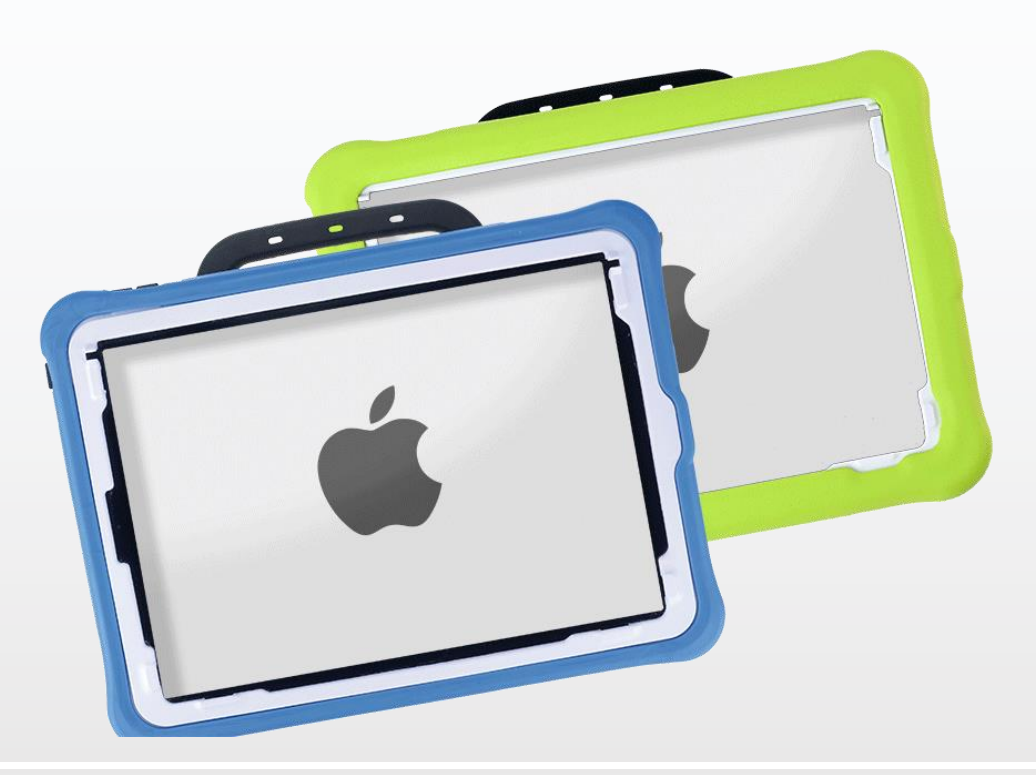

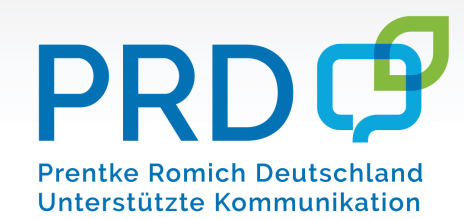

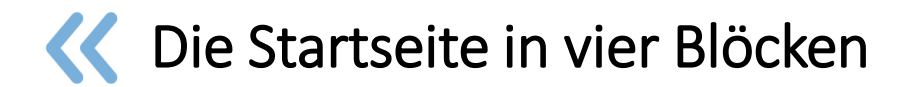

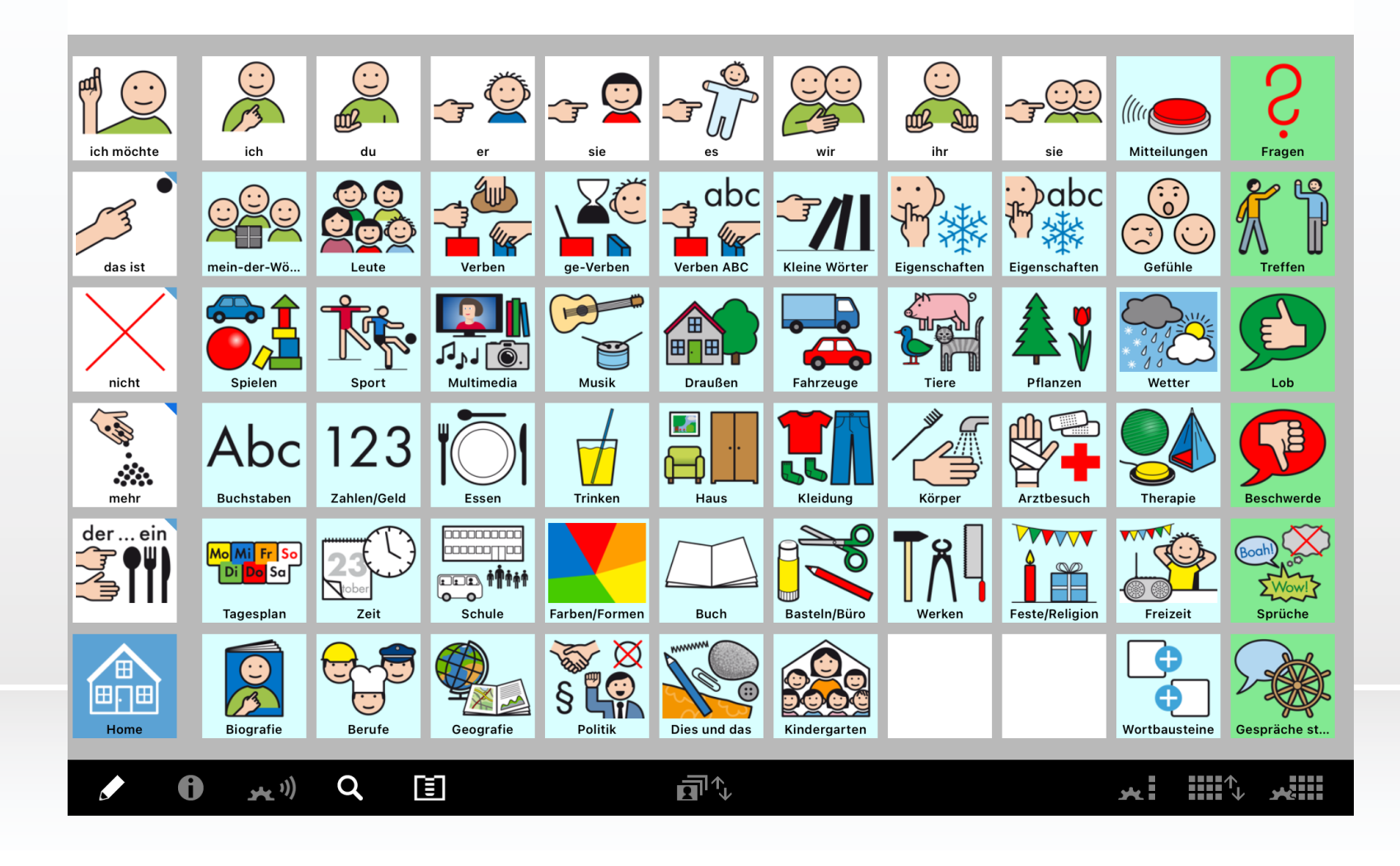

PRDCP Prentke Romich Deutschland Unterstützte Kommunikation

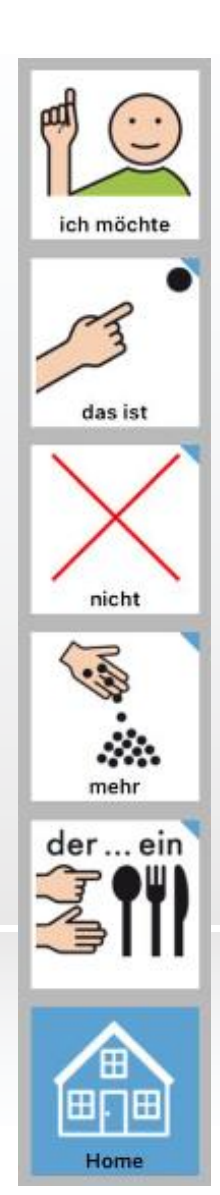

#### Feste Leiste

- ✤ Wörter sind in allen Kategorien sichtbar
- Symbole können verändert und an Nutzer:innen angepasst werden

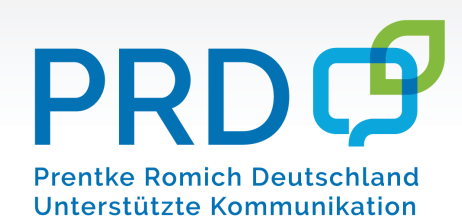

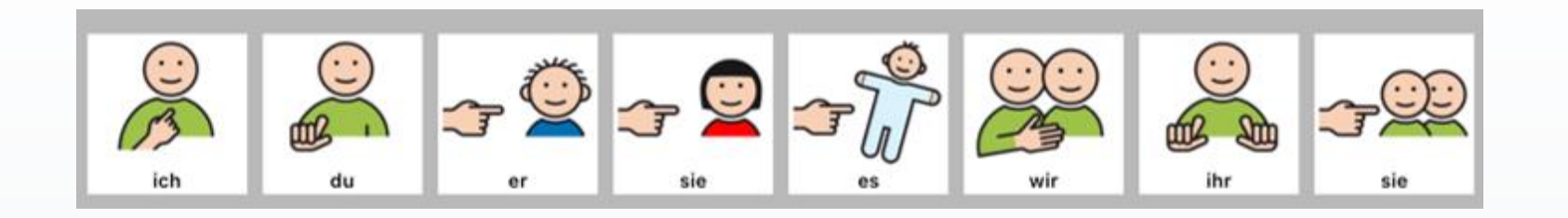

#### Personalpronomen

- Zum Bilden verschiedener Satzanfänge
- Spricht bei Tastendruck und wechselt zur Seite "Verben"
- "Verben" grammatikalisch angeglichen an Personalpronomen
- ✤ Bsp.: "Ich kann", "Wir wollen"

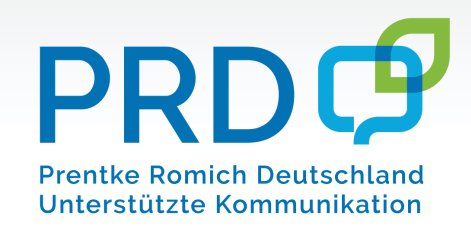

## Gesprächssteuernde/kommentierende Themen

- ✤ Für eine alltagsorientierte und schnelle Kommunikation
- Dialogorientierte Strukturen
- Kommentierende Funktionen (z.B. Schimpfwörter, Sprüche)

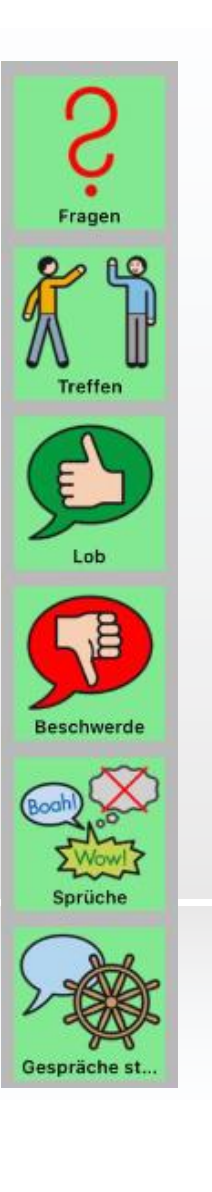

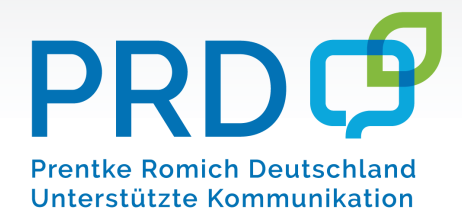

#### Themenseiten und Kategorien

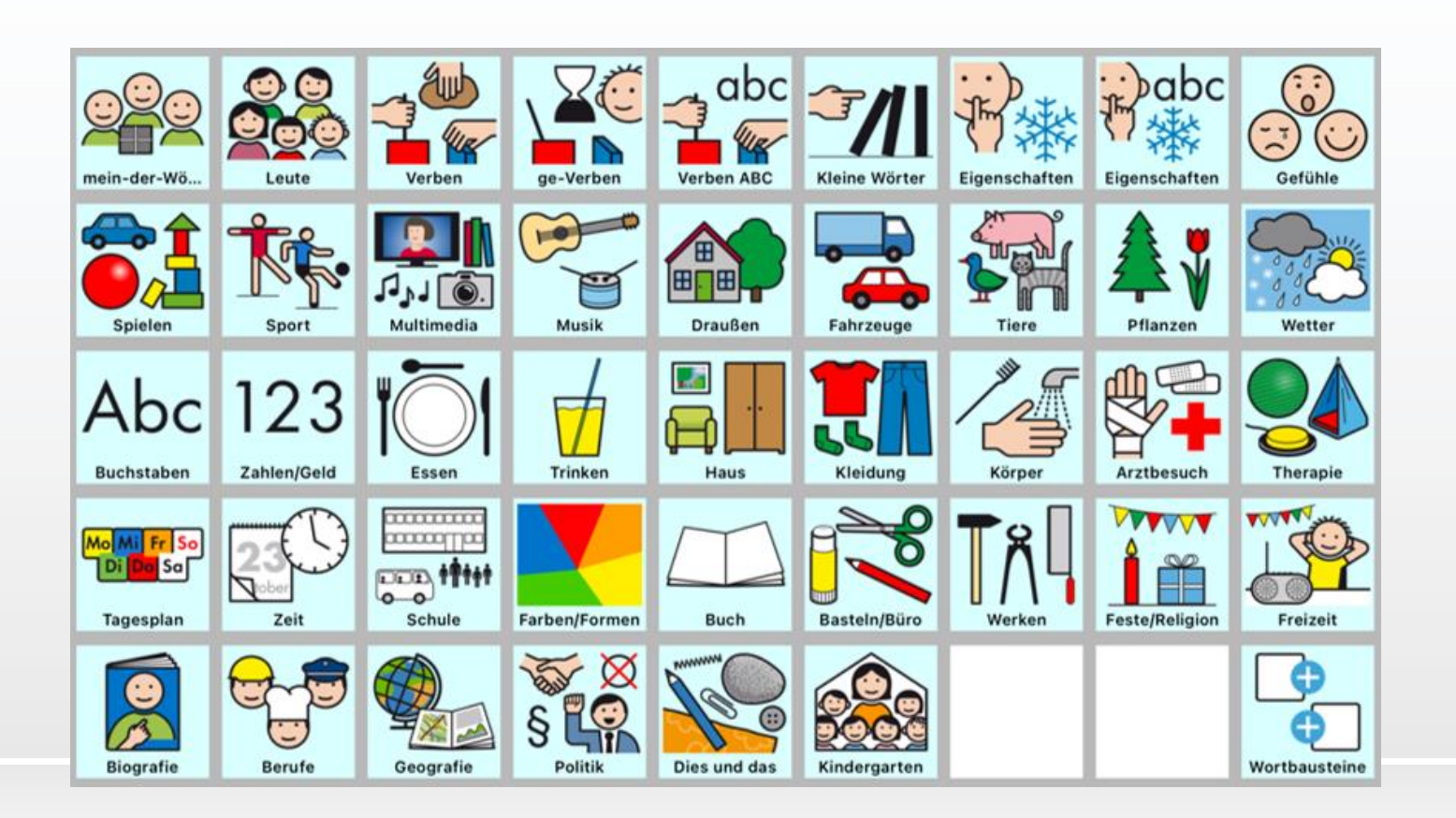

Hinweis: weiße Tasten sprechen sofort, blaue Tasten sprechen meist nicht und öffnen eine Seite

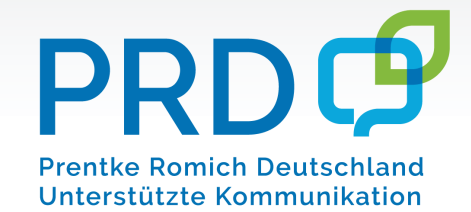

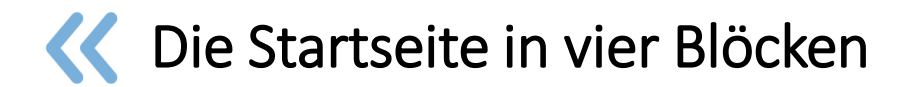

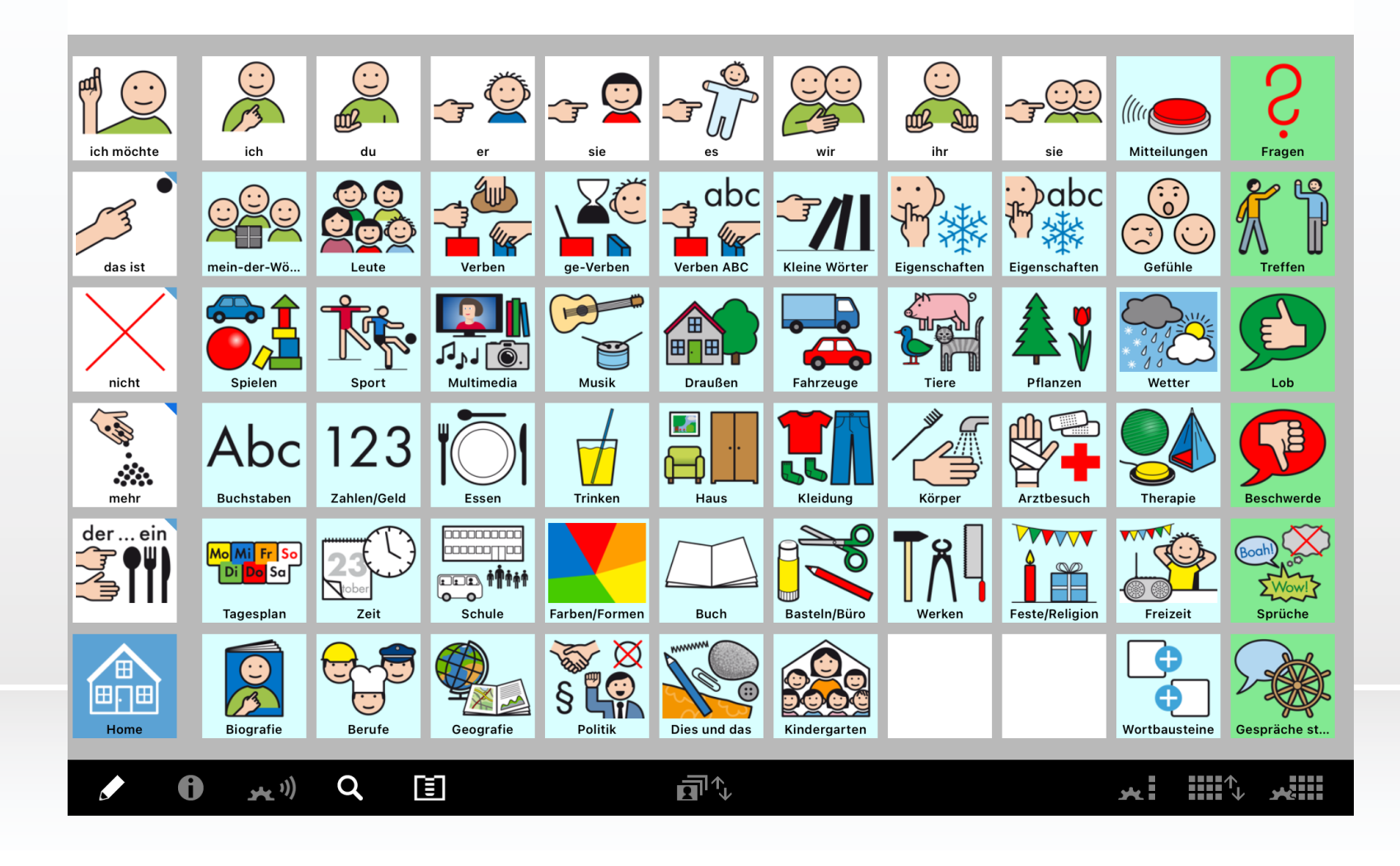

PRDCP Prentke Romich Deutschland Unterstützte Kommunikation

#### Aufbau der Themenseiten

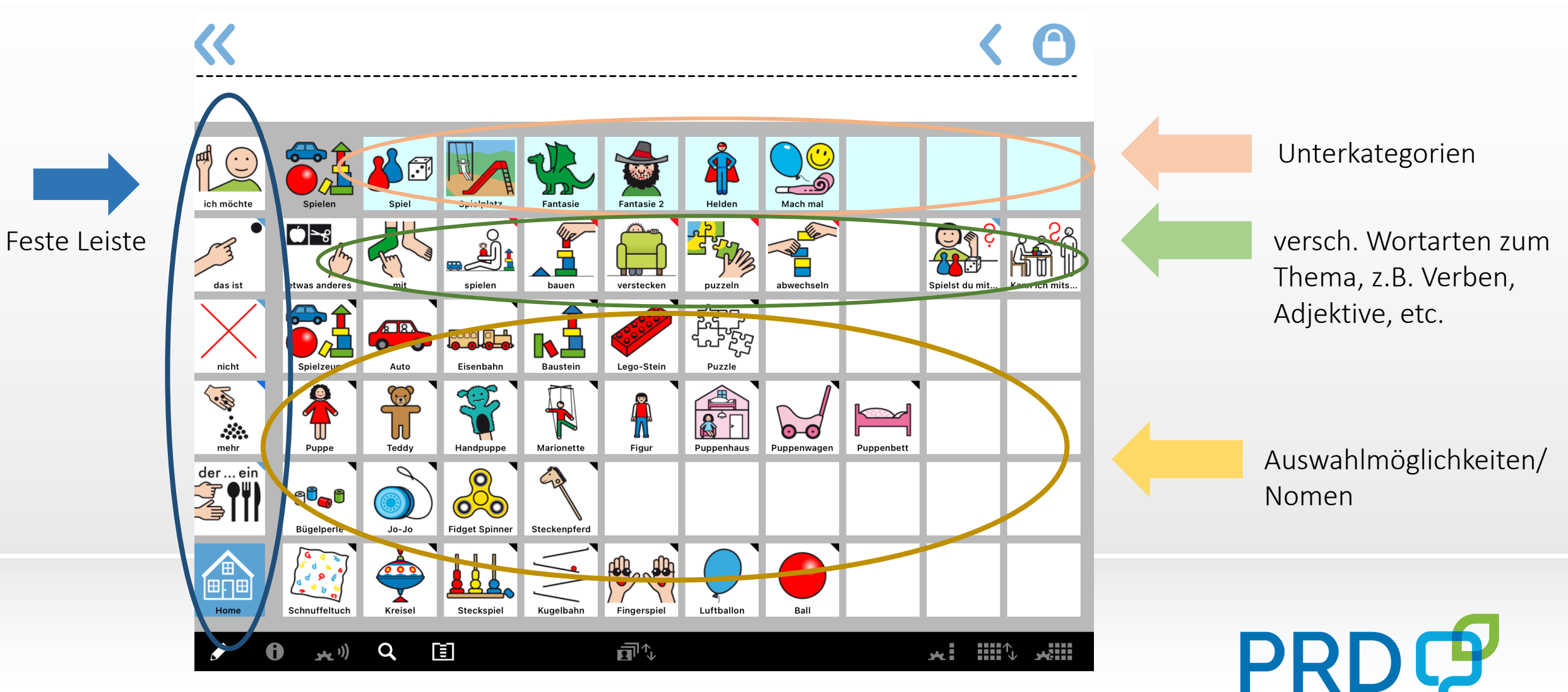

Prentke Romich Deutschland Unterstützte Kommunikation

#### Grammatikalische Funktionen – Beim Drücken von Personalpronomen

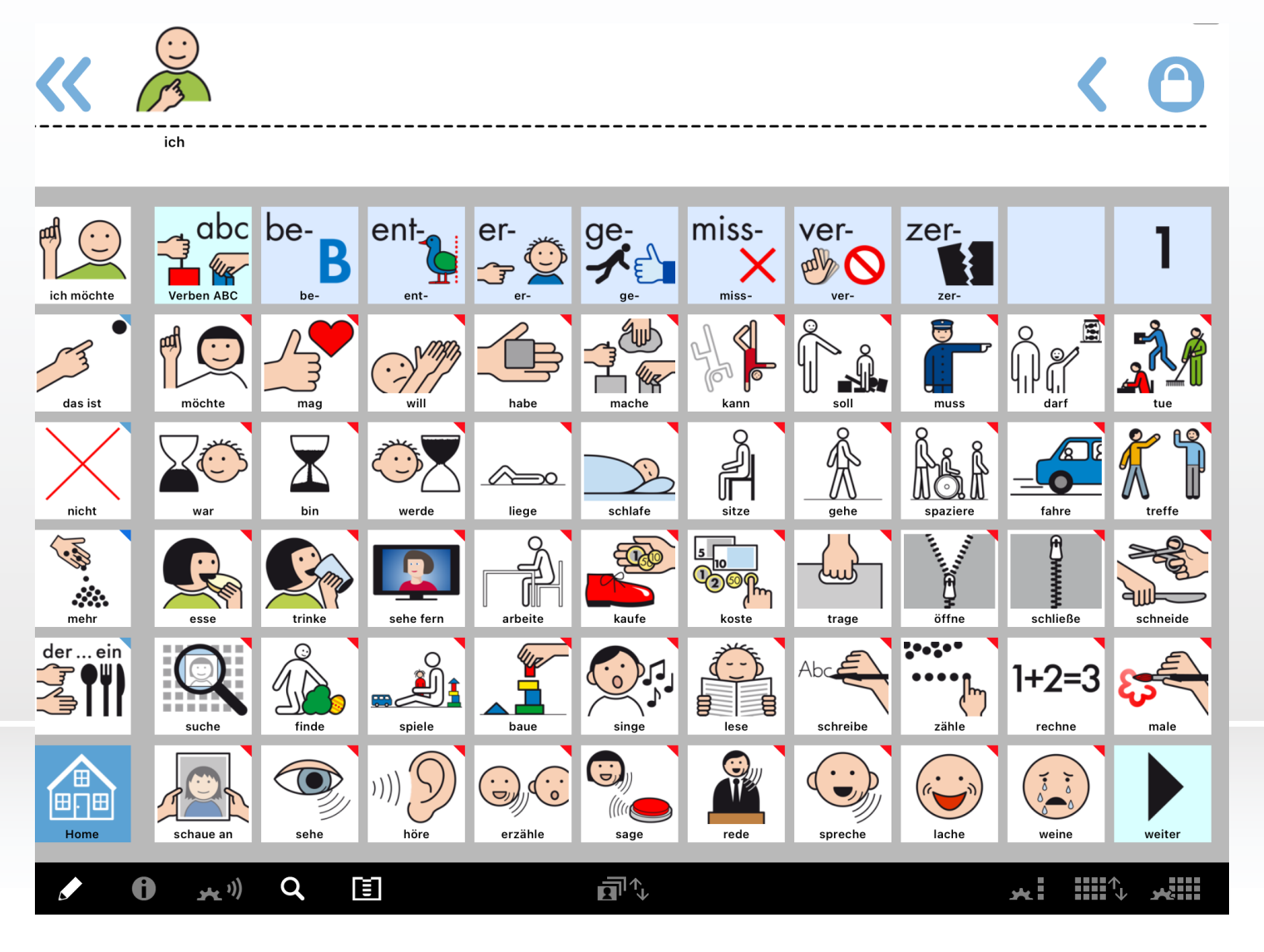

Personalpronomen wird ausgesprochen
Seite mit gebeugten Verben öffnet sich

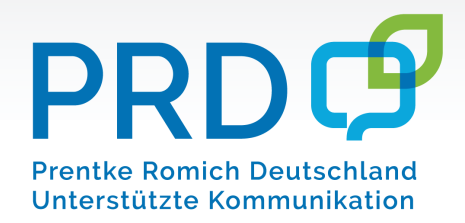

#### Grammatikalische Funktionen – Beim Drücken von "Verben"

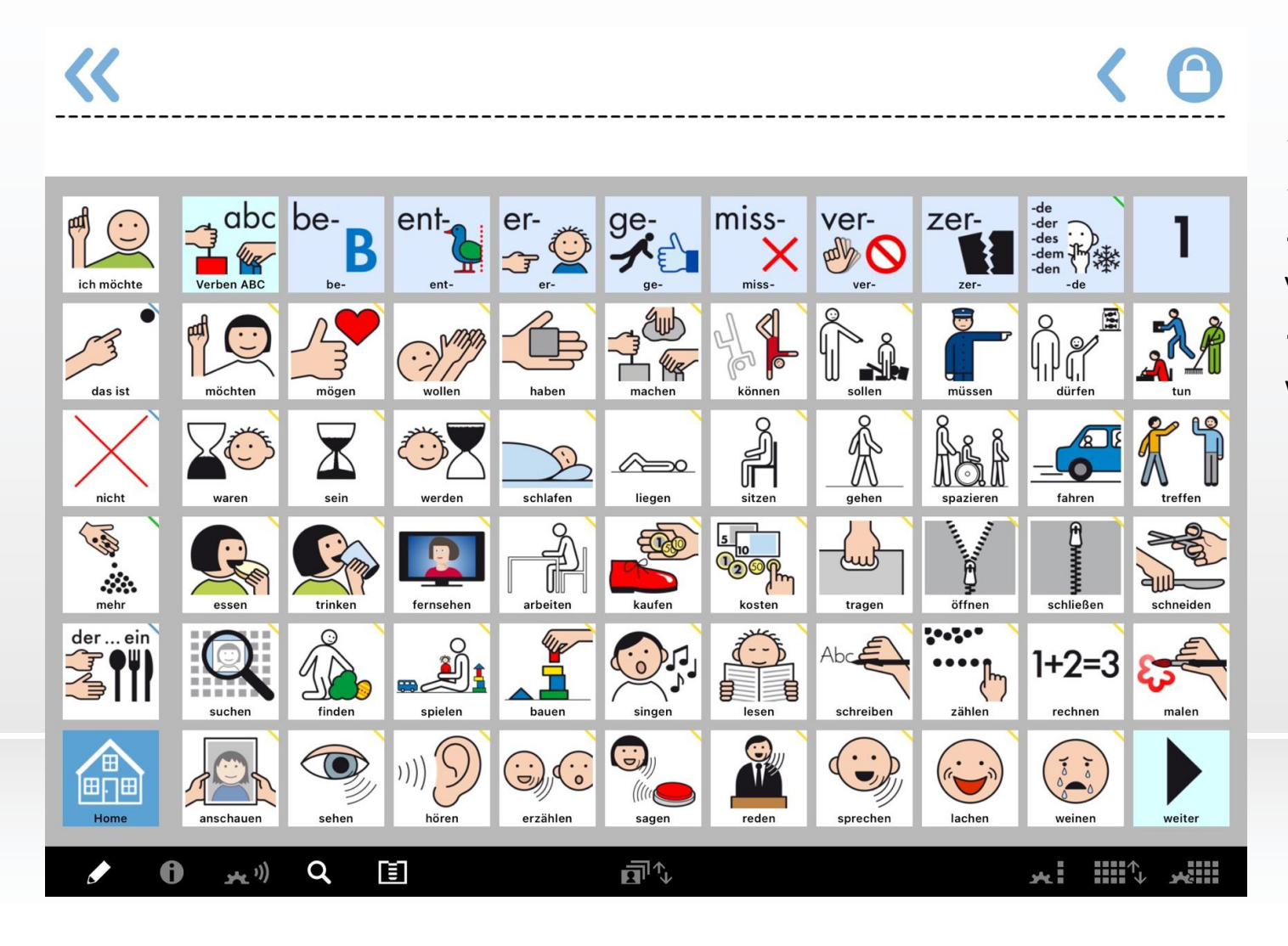

- ✤ Verben in der Grundform
- Kleiner Satz kann gebildet werden durch
- → Personalpronomen + angepasstes Verb + Verb in der Grundform

 $\rightarrow$  z.B. "Ich kann schwimmen" oder "Wir wollen spielen"

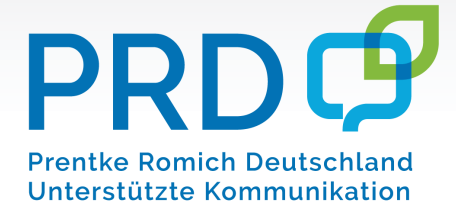

#### Grammatikalische Funktionen – durch Longpress von "Verben"

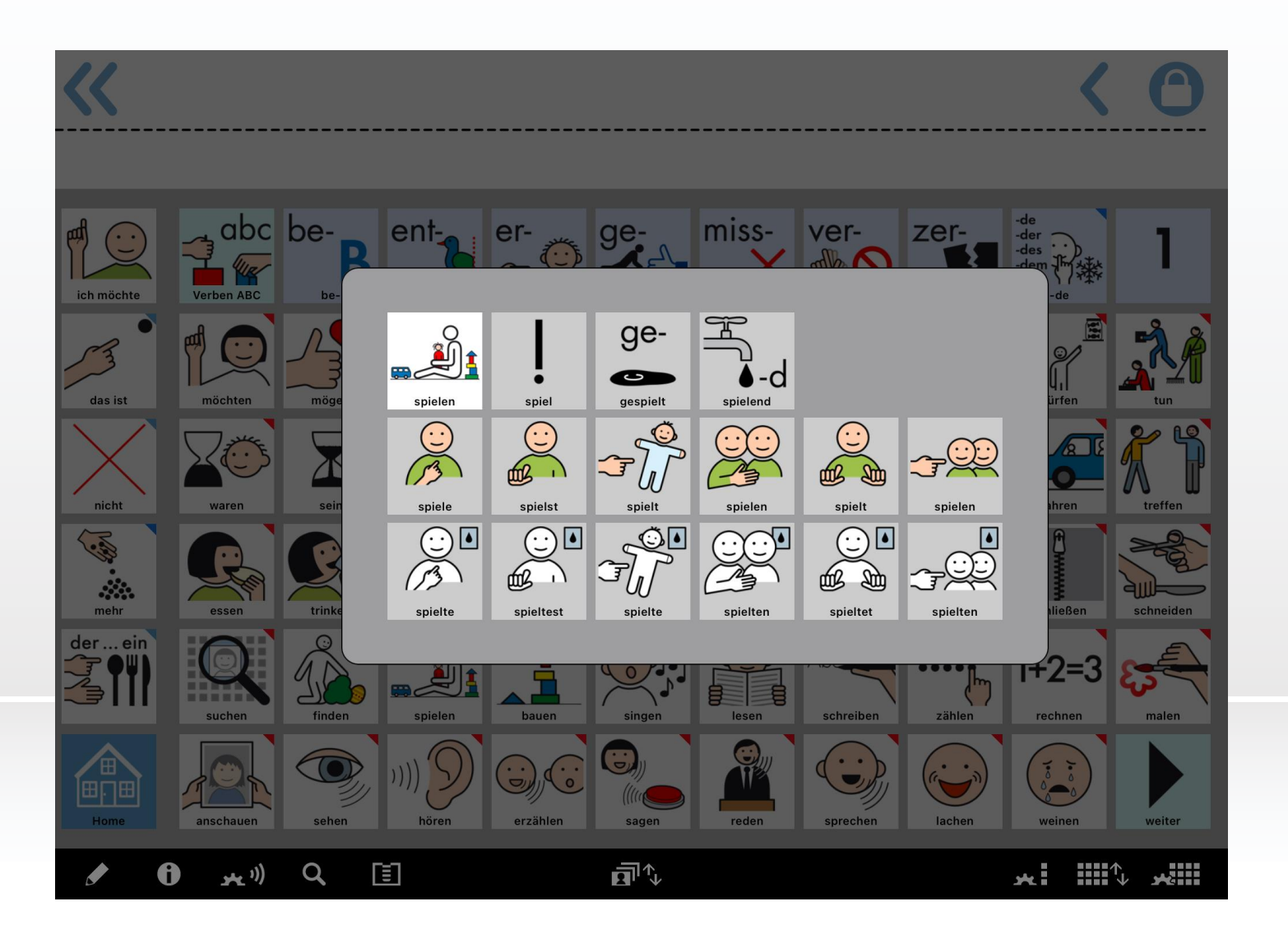

- Langes Drücken auf Verb öffnet Pop-up-Fenster
- Verb kann aus der Grundform konjugiert und in verschiedene Formen umgewandelt werden
- ✤ z.B. Formulierung einer Frage: "spielst"
- $\rightarrow$  Im Anschluss Personalpronomen drücken
- → "spielst du"

Hinweis: Grammatik Pop-ups durch Longpress auch bei Nomen und Adjektiven möglich

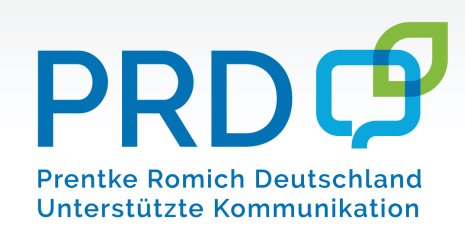

#### Grammatikalische Funktionen – durch "ge-Verben"

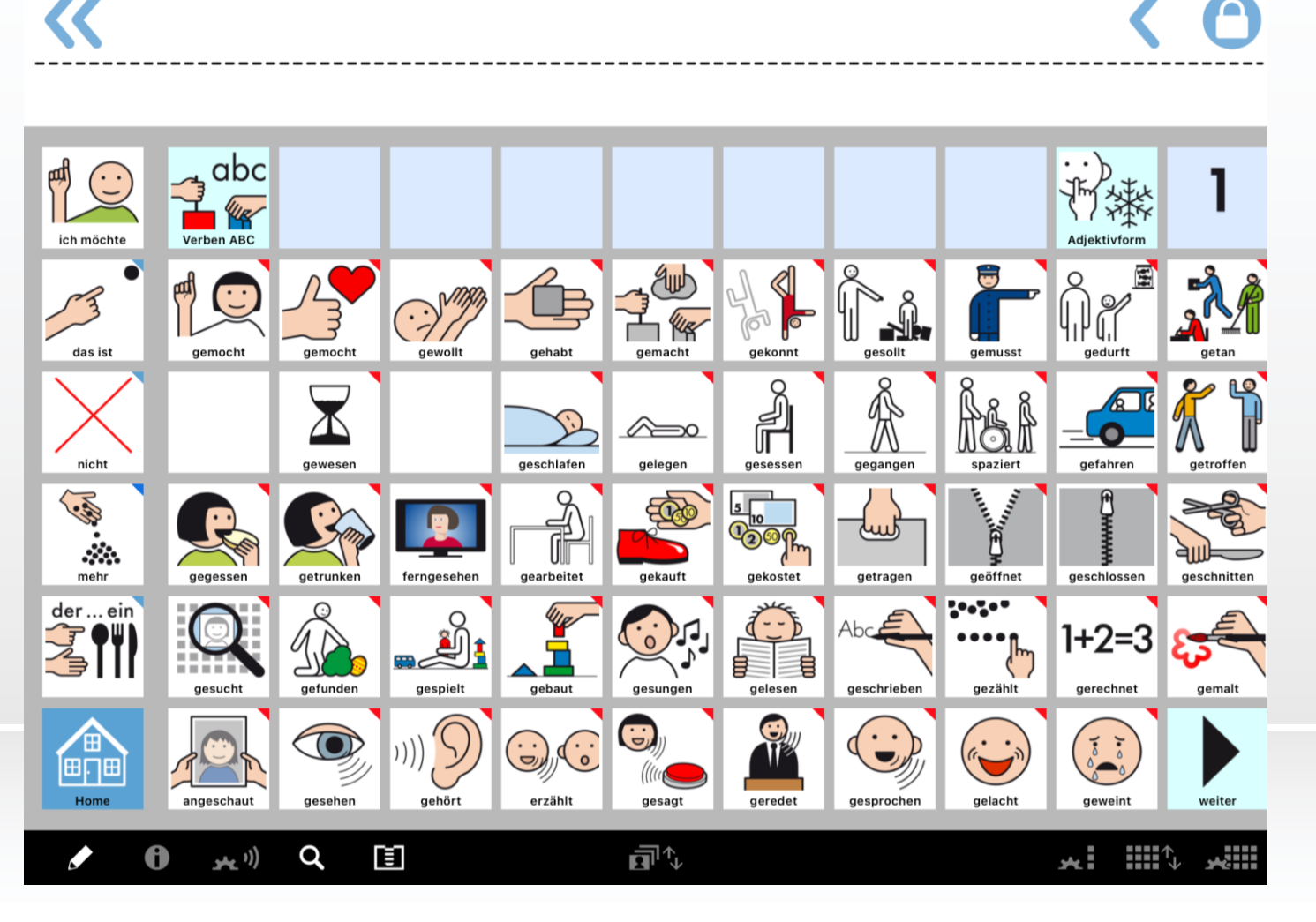

#### ✤ Verb im Partizip Perfekt

- Form der Vergangenheitsbildung in Alltagssprache
- Kleiner Satz kann in Vergangenheit gebildet werden
- → Durch Personalpronomen und gebeugtes Verb + ge-Verb
- $\rightarrow$  z.B.: "Wir haben gesungen", "Ich bin geschwommen"

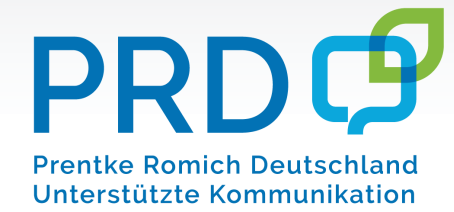

Übungssätze

Ich kann schwimmen

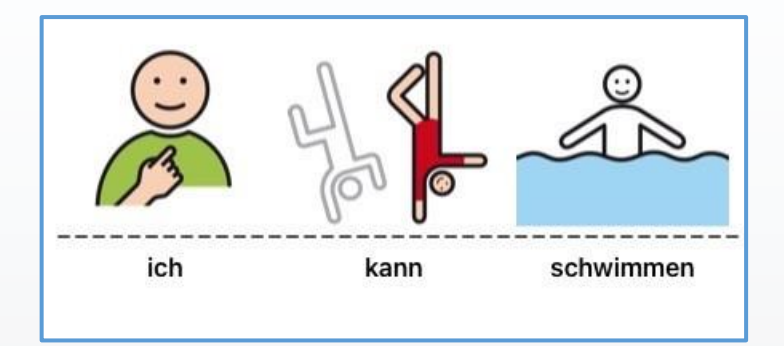

Wir haben gespielt

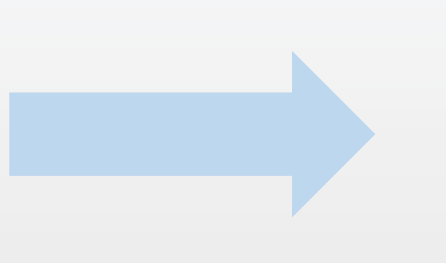

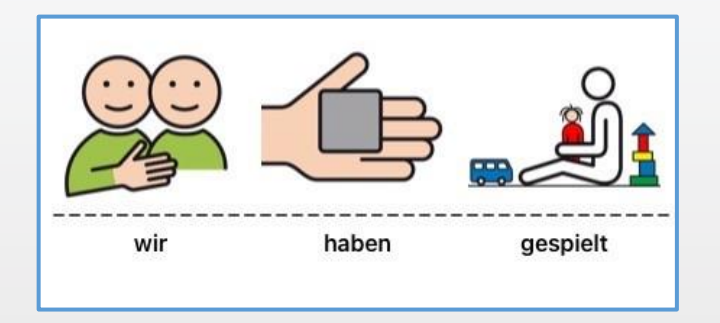

Spielst du mit

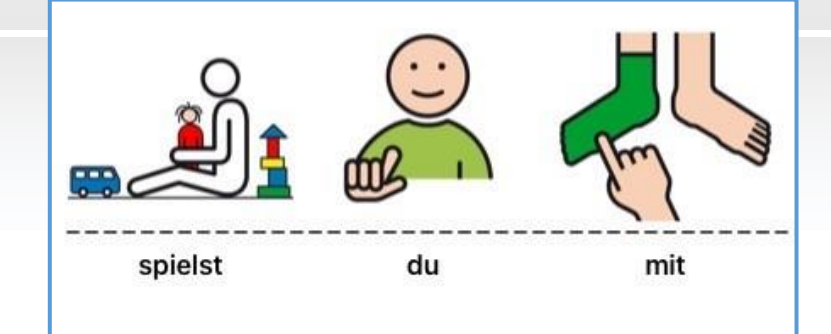

#### "kleine Wörter"- wichtig und super zum Starten geeignet

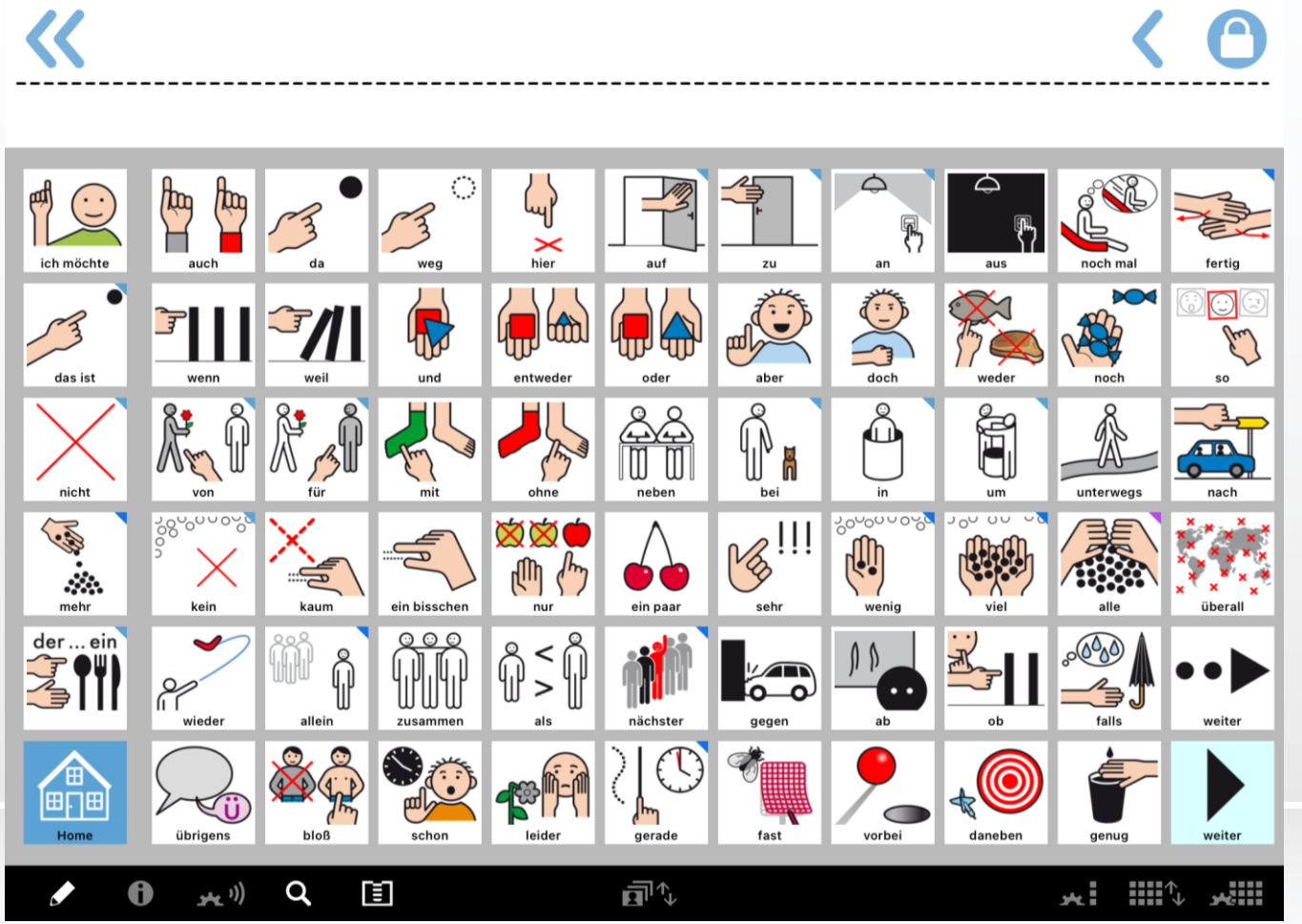

- Kernvokabular 80% der am häufigsten gesprochenen Wörter (beinhaltet hauptsächlich alle Wortarten außer Nomen)
- Sehr abstrakt
- Sollten immer wieder in den Fokus genommen werden, damit Nutzer:innen sich Symbole einprägen können
- ◆ Situationsunspezifische Wörter → können im Tagesablauf immer wieder eingesetzt werden (= Wiederholung)
- Unterstützung durch Zielvokabularposter

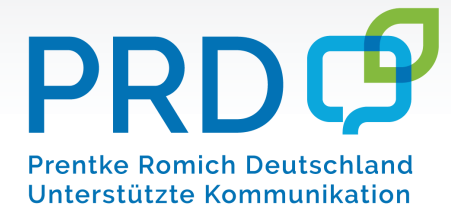

#### "kleine Wörter"- wichtig und super zum Starten geeignet

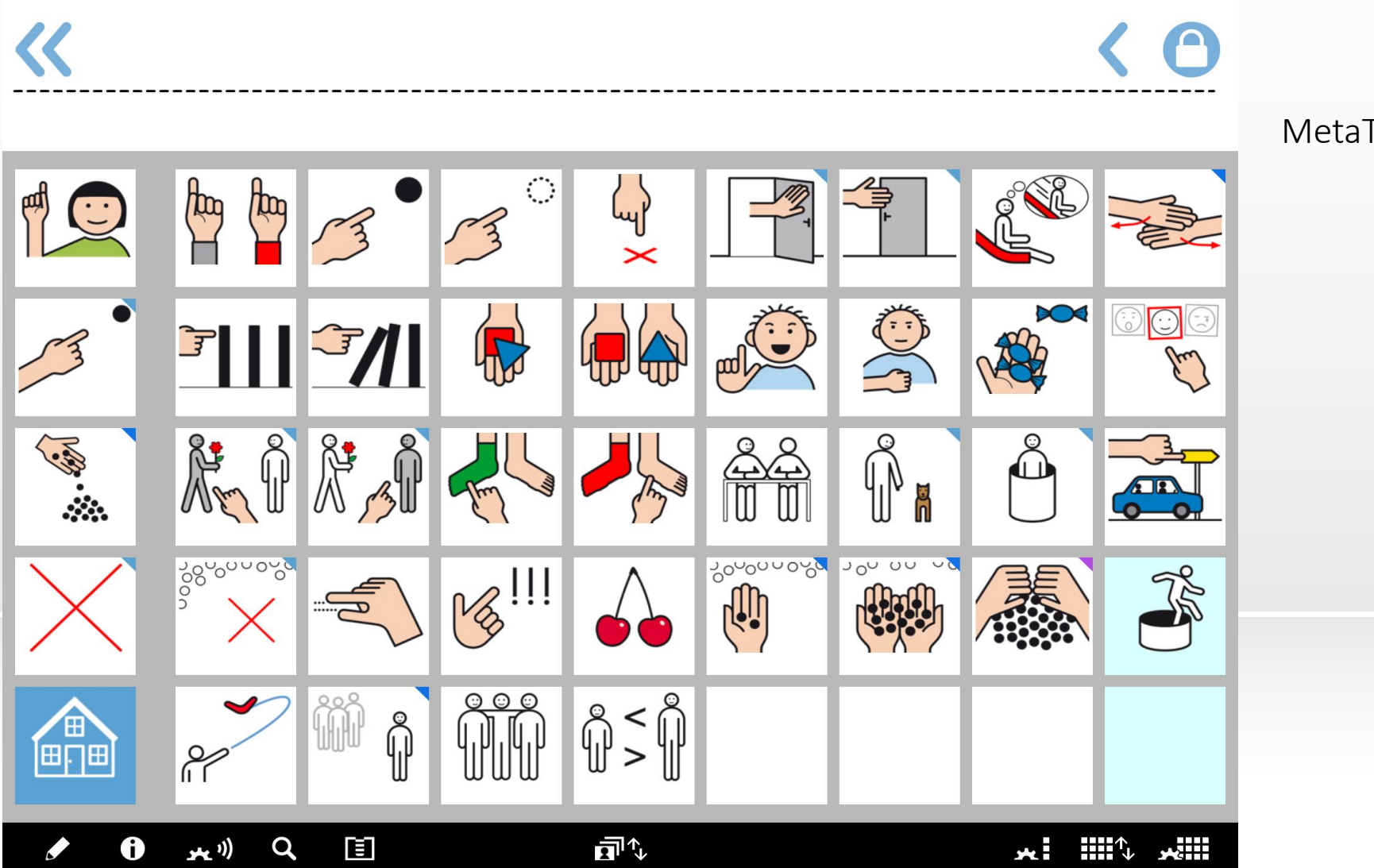

MetaTalk ohne Label

PRDC Prentke Romich Deutschland Unterstützte Kommunikation

#### "kleine Wörter"- wichtig und super zum Starten geeignet

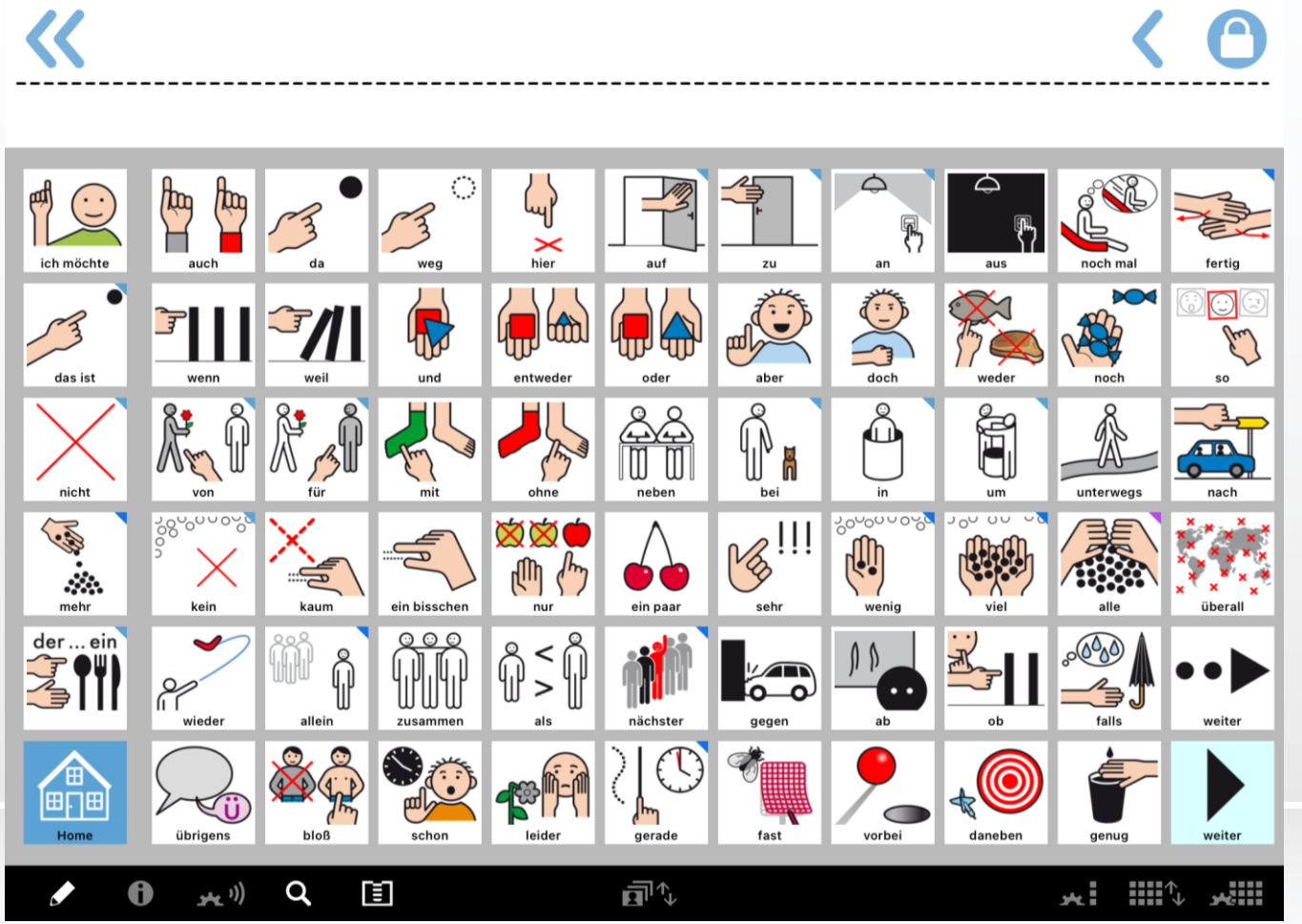

- Kernvokabular 80% der am häufigsten gesprochenen Wörter (beinhaltet hauptsächlich alle Wortarten außer Nomen)
- Sehr abstrakt
- Sollten immer wieder in den Fokus genommen werden, damit Nutzer:innen sich Symbole einprägen können
- ◆ Situationsunspezifische Wörter → können im Tagesablauf immer wieder eingesetzt werden (= Wiederholung)
- Unterstützung durch Zielvokabularposter

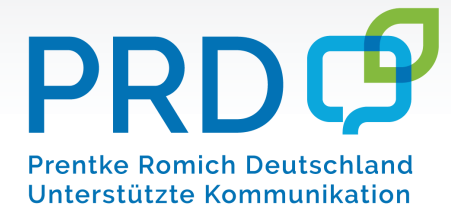

#### Didaktische Unterstützung durch das Zielvokabularposter

PRD Prentke Romich Deutschland Unterstützte Kommunikation Zielvokabular MetaTalkDE 6x11 Verben Leute Fragen Pronomen Adverbien Kategorien Arztbesud Schule Tiere Esser efuhl Leute \*A 200 2 1 2 1 📲 a 🍂 1 2 **\$** 8\* = 2/1 9 E E 123 Spieler Trinken mich diese isteln/Bü Fahrzeuge Geografi streicheln liegen 24 \*\* 2 1 2 ) Me S B 1 11 > 35 **BOIIII** A ..... Sport Musik anderes Berufe Farben/Formen Werken varum Haus suchen ein paar Mi weg machen gehen -A 😫 🗞 \*\*\* 1 × × MI COCO 272 Wetter Buch Feste/Religion Kleidung Pflanzer Tagesplar etwas 2 000 einige dein Dauen gehoren malen tragen wieder au R 2 X 2/1 0 71 4 7/1 > --erster er P treffen Draußer Freizei Körper Politik Therapie sein irgend draußen rein zusamme Zeit 5 7 12 MI 🕨 📚 sie ieder wie S schon man noch M - 2 and 39 2 1 Nomen 💤 🍋 🕨 😤 kein MI es a sein 123 nichts genug noch mal sehr MI der NA S 600 1 24 24 2° 07 EP EP 🔀 **.** wir unser selbst SO M S 활약 🕨 🐮 🔰 🛔 😭 h 🛧 🔐 r 🎺 🏩 v 🙆 8 28 👫 l 👯 🕸 g 🍂 🎢 🕨 🦛 20 E8 🗰 ihr euer das Klasse 22 🏠 22 h 🔒 22 🕨 🖗 22 v 🖢 IO K 200 mm Sie lhr weil 2/1 \* 20 1 711 💒 v 歳 11 8 711 🕨 🕨 🚜 æ 31 MI-11 wenn M 111 Leute Familie entweder oder Miee 16 EO % \*\*\*\* 100 MI 0:0 Vater Mann Mann Scheben Warten \*\* 2200 Adjektive Präpositionen Mutter Frau können kaufen über schlafen vor 2 000 7/1 20 M 24 11 8.00 1 ₩± ₹ 14 2 ₩ ) 置 7/1 > > 491 11 8 °∕/I ▶ 🛓 2/1 🕨 🏟 möchten Opa Junge trauri um MI 91 🚛 🗄 🔁 🚅 s 🍹 20 11 1 11 1 8. POO 71 b b 11 Pate b 8. . . Bak ) 5 8. 0 Mädchen trocker auf MI nach M 22-4 24 w 0. 711 1 7 12 8\* B 8. 1 🛞 🕨 🎉 8: III 834 Kind Von Von Sa My 20 🖆 🖉 🚨 🖸 🍡 \* Pate Phi 8: 2 2/11 111 11 🗞 f 🎭 8. 0 8. 🗞 🕨 🔔 👫 u 🕯 Baby Schwester Schwester mogen 2 Startbildschirm 2 219 \* 8. 82 QI 8. 8. 2 8. . .... 2/11 86 ~ 2 ~ 2 ~ <sup>2</sup> ~ 2 ganz Rest richtig Rev V sitzen 2anien R M EO . **y y** 8: 1 -8 at 1 12 20 ruhig stark 244 spielen 9 100 LA. ☞/|| D int doof 8.01 Arzt wollen kalt warm SUB I gesund Ras **9** P\*P tief wenig kaputt Re 1 sauer I /4 💱 🕵 Abc 23 Floskeln 8. 1 0 🛊 e 🥂 👫 🕨 🏧 🔁 TAL 🔚 🍞 glücklict 311 Reise Reise con the Re F 10 100 84 8. 6 2 groß schlimm Releve 0 8 82 🗾 🗩 😁 8\* X \*\*\* 1100

Link: https://www.prentkeromich.de/produkt/zielvokabularp oster-metatalk-6x11/

PRDCP Prentke Romich Deutschland Unterstützte Kommunikation

www.prentke-romich.de

## Wie kann das Poster eingesetzt werden?

- Poster soll zur Orientierung dienen
- Setzen von Fokuswörtern z.B. "alleine" und "zusammen" (am besten mit allen Beteiligten)
- Diese können auf Poster mit Folienstift markiert werden
- Fokuswörter Nutzer:innen in verschiedenen Situationen anbieten (über mehrere Wochen)
- ✤ Wörter sollen gemodellt (vorgemacht) werden, gleichzeitiges Mitsprechen möglich
- Wenn Fokuswörter erlernt, dann können neue Fokuswörter erprobt werden
- Beispiel "alleine", "zusammen"
  - ightarrow Beim Anziehen
  - → Zähneputzen
  - ightarrow Brötchen schmieren
  - ightarrow Jacke an/aus ziehen
  - ightarrow Frühstücksbox holen
  - $\rightarrow$  Schularbeiten ...

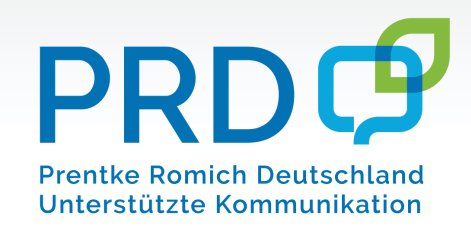

## Welche Voraussetzungen benötigen WIR für gelingende UK?

WIR = Nutzer:in und UMFELD

Nutzer:in selbst benötigt..

.... ein geeignetes Kommunikationshilfsmittel

.... Motivation

.... Interesse

.... Keine körperlichen/kognitiven Voraussetzungen

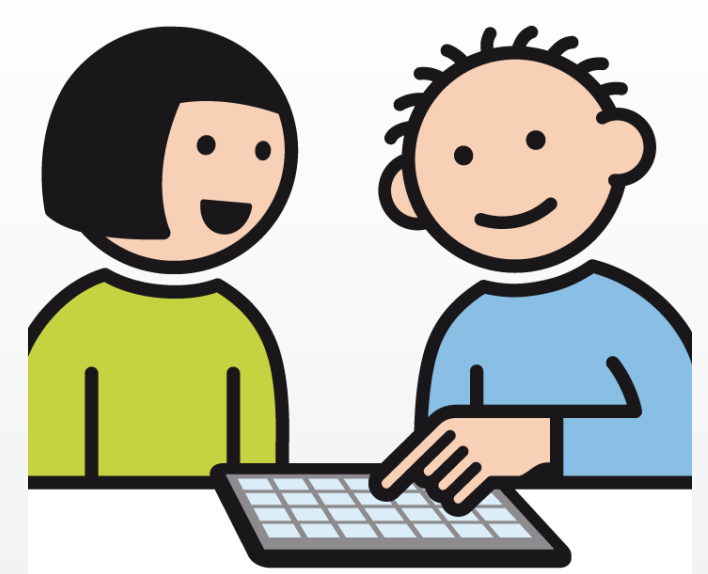

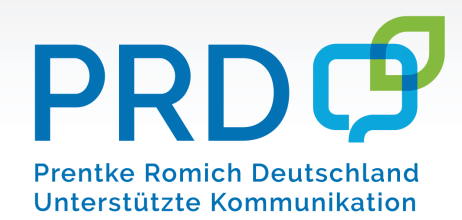

Umfeld: Eltern, Lehrer: innen, betreuende Personen, Pfleger: innen, Assistent: innen, engste Bezugspersonen

- → Interesse/Motivation motivierende Themen finden; selbst Motivation am Thema haben
- $\rightarrow$  Keine Angst mit Umgang eines technischen Hilfsmittels
- → Sinnverständnis von UK: Nur weil ich den/die Nutzer:in verstehe, heißt das nicht, dass er/sie von jeder Person verstanden wird!!
- → Kommunikationshilfe als Selbstverständlichkeit ansehen, sie ist die STIMME der jeweiligen Person – kein Übungsmittel
- → Zeit und Geduld

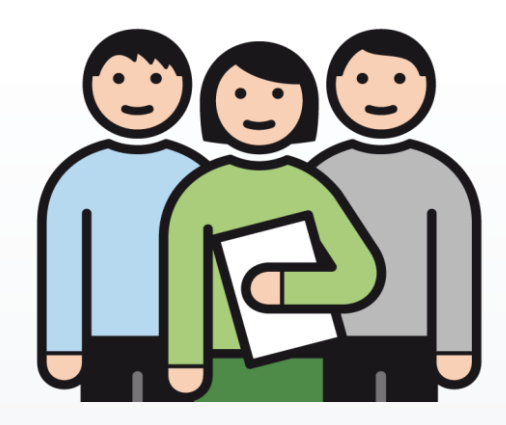

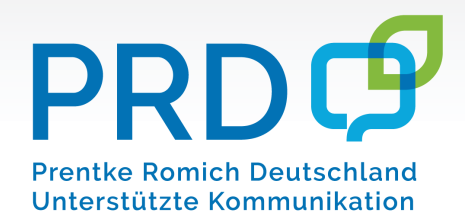

FAZIT: Unterstützte Kommunikation kann nur im MITEINANDER gelingen!

Wir gemeinsam brauchen:

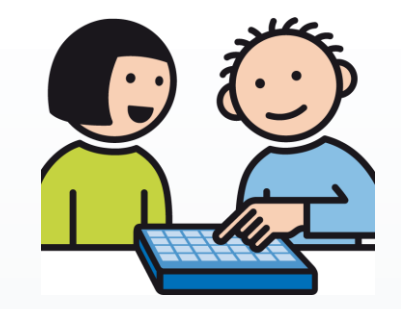

## ZEIT/GEDULD

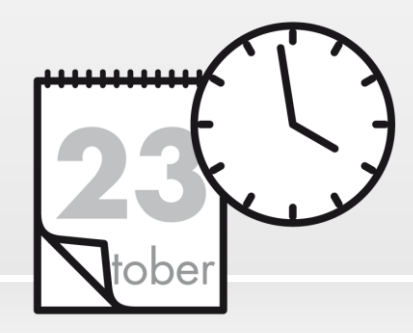

## MOTIVATION

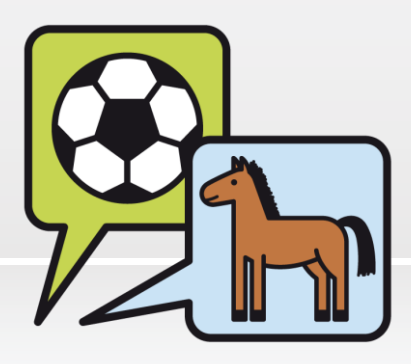

#### **KEINEN STRESS**

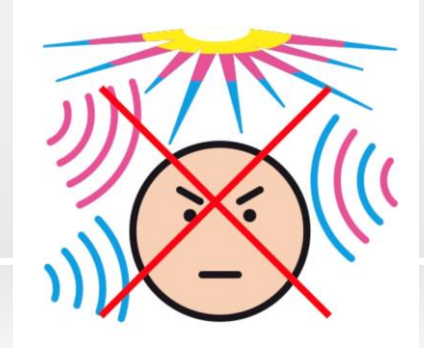

#### PRDC Prentke Romich Deutschland Unterstützte Kommunikation

#### Welche didaktischen Materialien bietet PRD noch?

#### PRD Ideen des Monats

- Kostenloser Service von PRD
- Konkrete Vorschläge (z.B. Bastelideen, Pantomime) zum Einsatz verschiedener Kommunikationshilfen und zur aktiven Teilnahme von Nutzer:innen
- Inklusive Anleitung, Wortkarten, Youtube-Video

PRD Tauschbörse

Materialien, Ideen, Tipps und Tricks von Nutzer:innen oder deren Umfeld

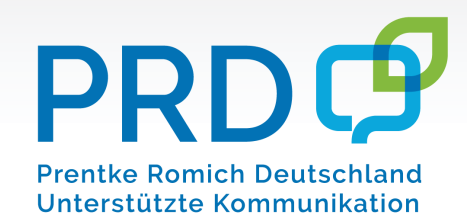

#### Wie bearbeite ich eine Taste?

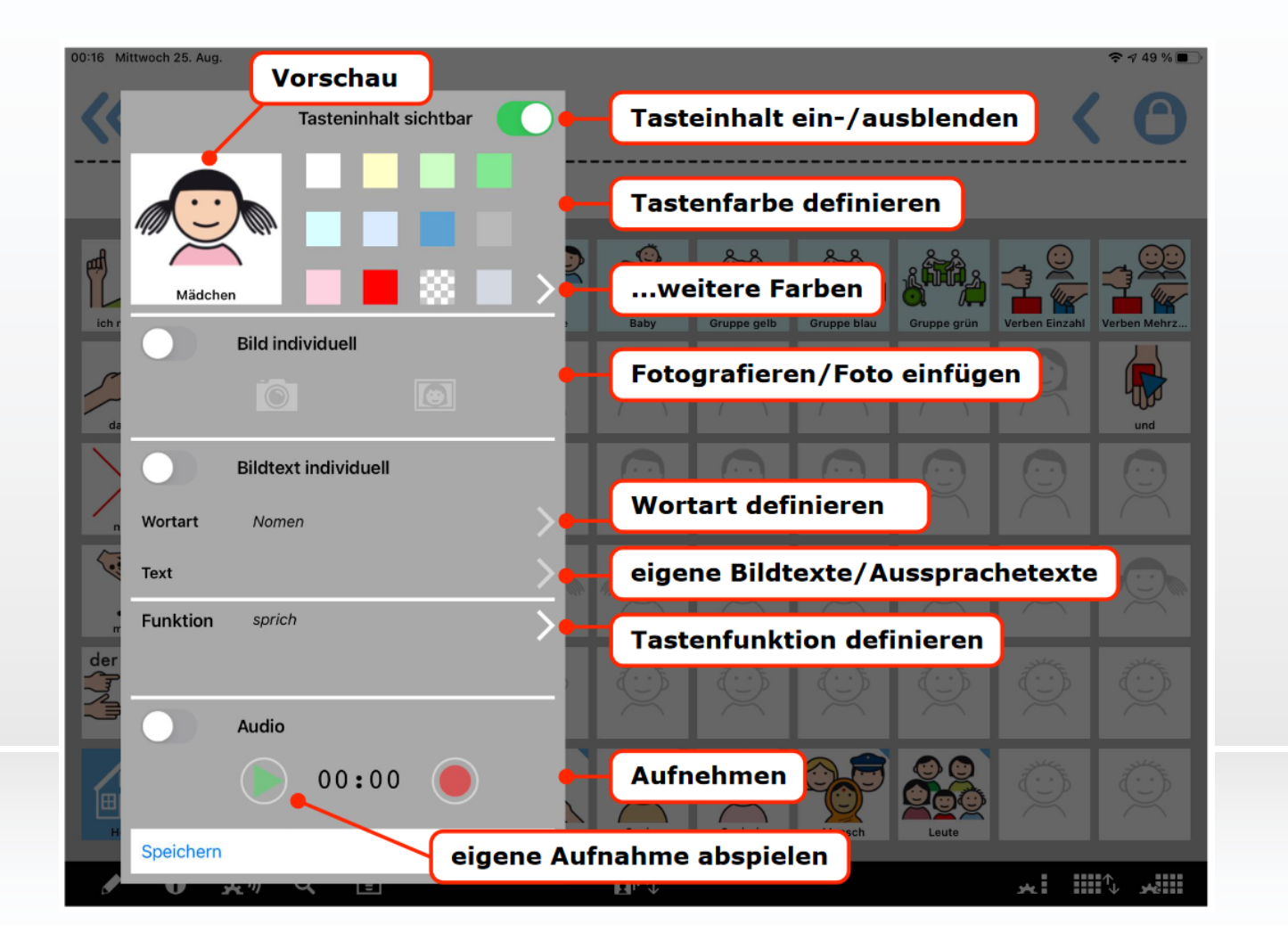

- Nach Doppelklick auf die zu bearbeitende Taste öffnet sich der Tasten-Editor
- Taste kann nun bearbeitet werden (z.B.
   Foto, Bildtext, Funktion, Aufnahme)

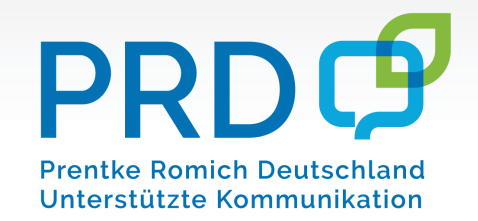

#### Wie erstelle ich eine Taste mit einem Symbol?

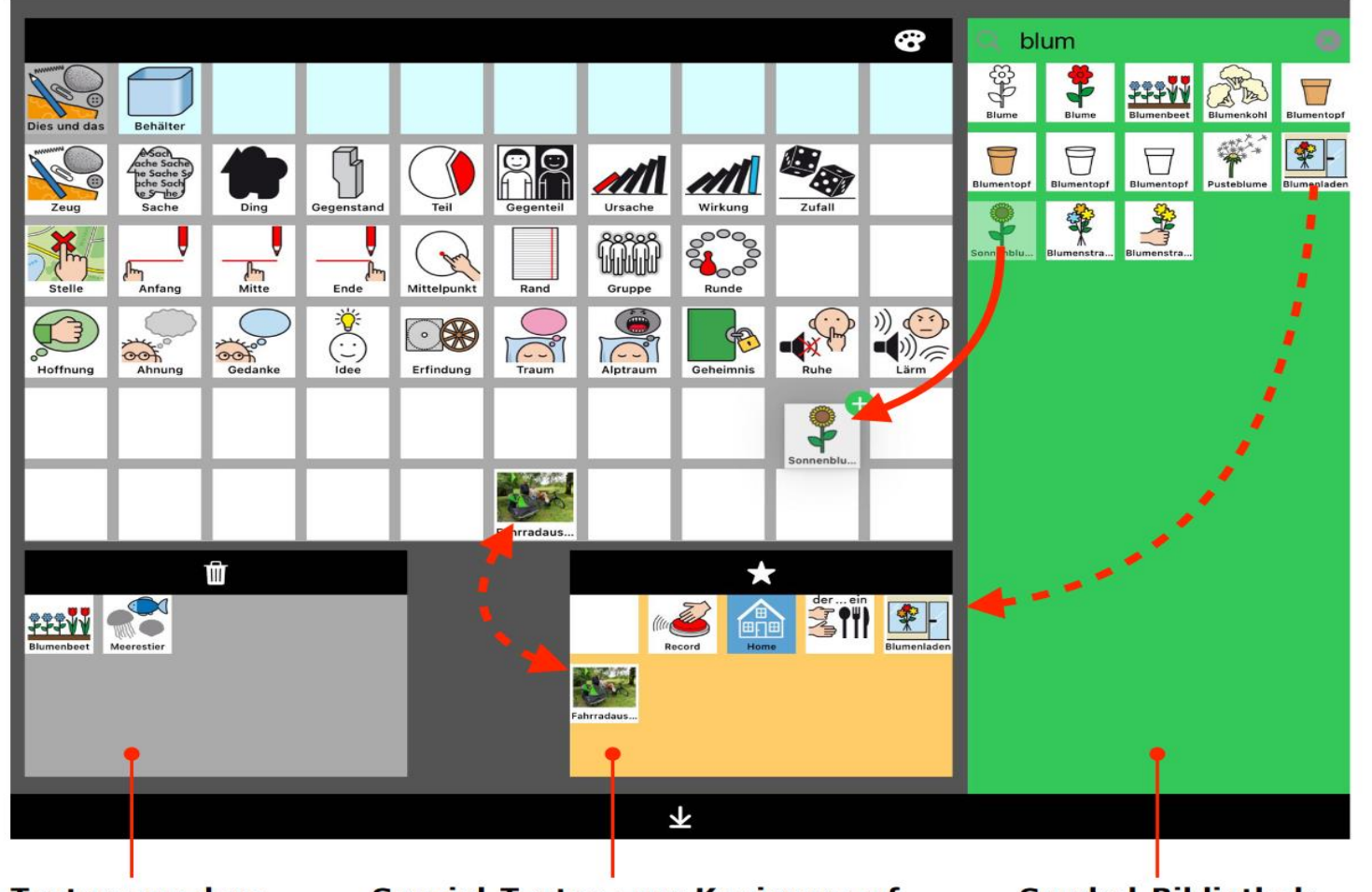

- Seite, die bearbeitet werden soll öffnen und den Seiten-Editor in der schwarzen Funktionsleiste auswählen
- Nicht benötigte Taste per Drag-and-Drop in den grauen Bereich ziehen
- Gewünschtes Symbol in der Bibliothek suchen
- Symbol per Drag-and-Drop an die gewünschte Position ziehen

Tasten aus dem Layout parken und löschen Spezial-Tasten zum Kopieren auf Seiten (vokabularübergreifend)

- leere Taste
- Record f
  ür Aufnahmen
- Home (fertig verlinkt)
- eigene Tasten

Symbol-Bibliothek

PRDC Prentke Romich Deutschland Unterstützte Kommunikation

#### Wie erstelle ich eine Seite?

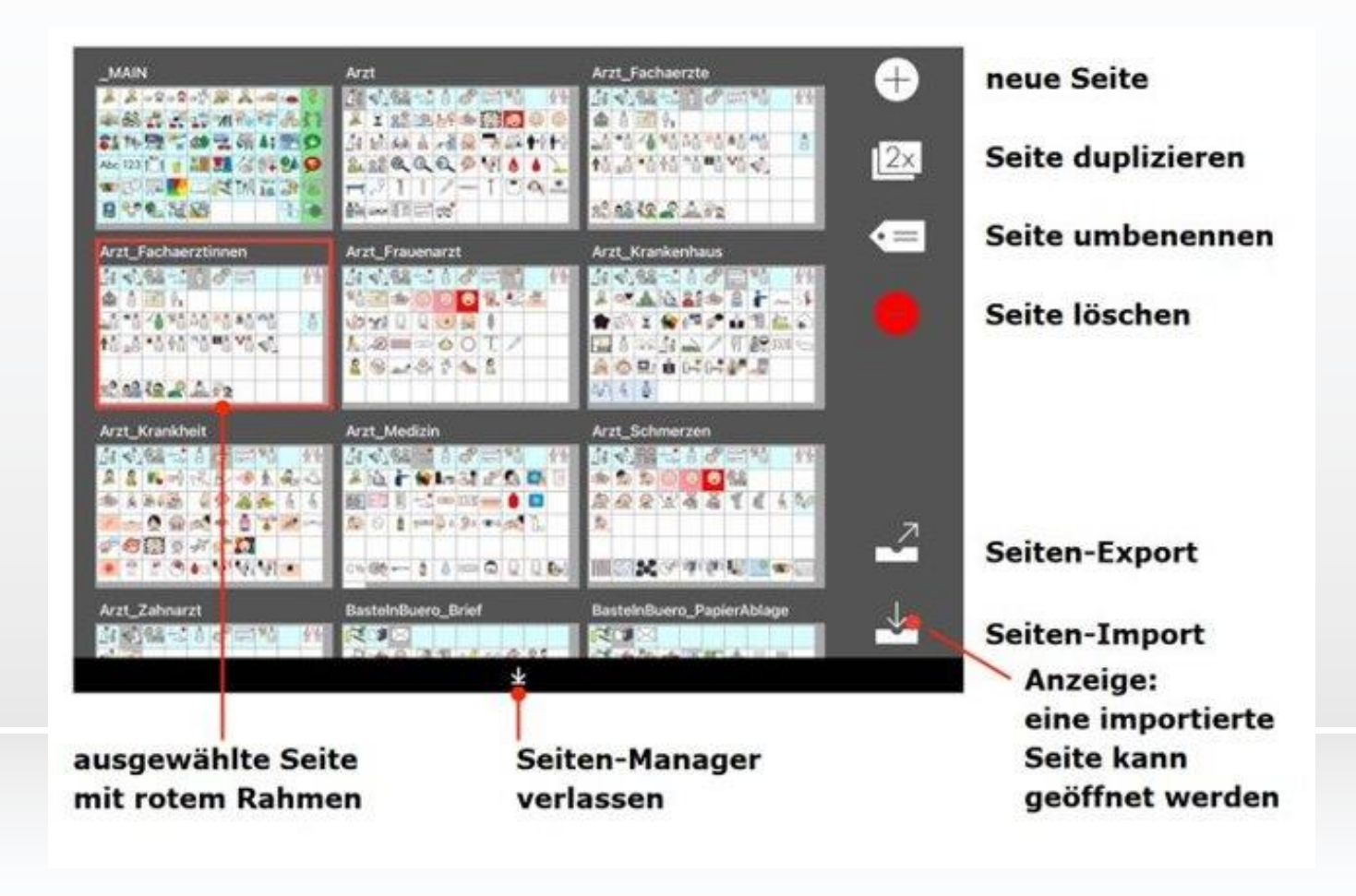

- Neue Seiten lassen sich entweder durch das Duplizieren einer vorhandenen Seite oder über die "+"-Taste hinzufügen
- WICHTIG: Seite mit einer Taste im Vokabular verknüpfen
- → Verknüpfung im Tasten-Editor erstellen

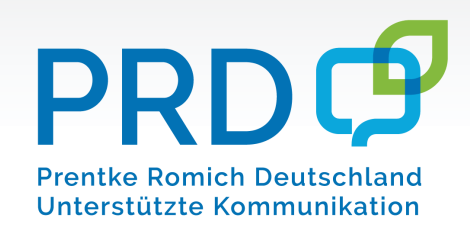

## Wie kann ich Sätze mit Symbolen abspeichern?

♦ Speichern von Sätzen zur späteren Verwendung
 → es können komplexe Aussagen in Ruhe vorbereitet und später schnell aufgerufen und wiedergegeben werden

✤ Speichern erfolgt über langes Drücken auf die Sammelleiste
→ "In MemoBox speichern" auswählen

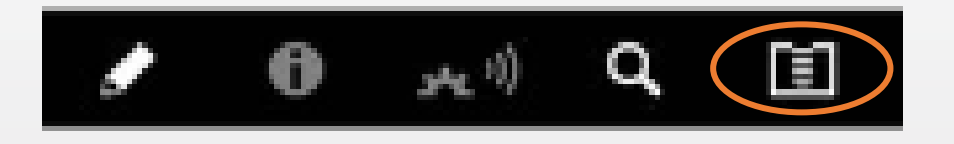

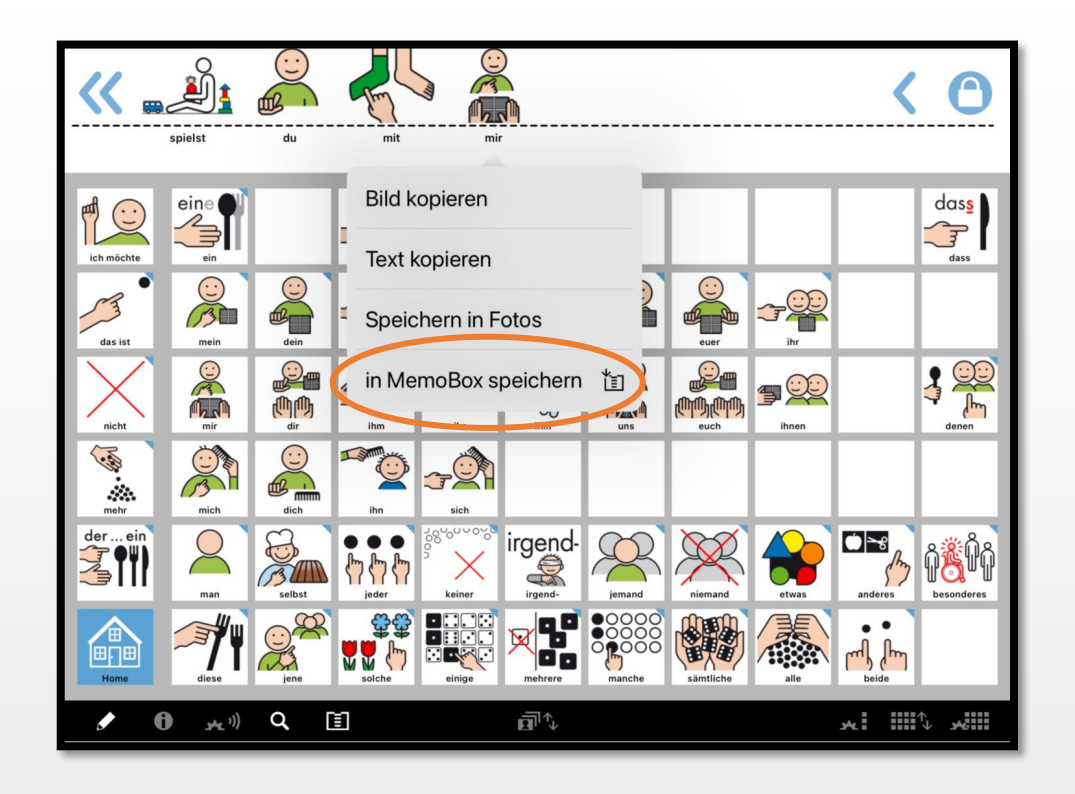

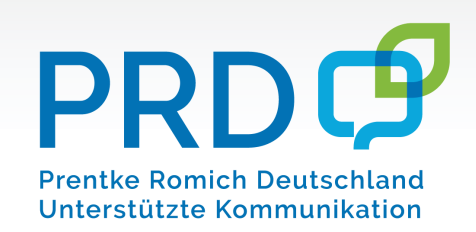

#### Sammelleiste in Fotos speichern

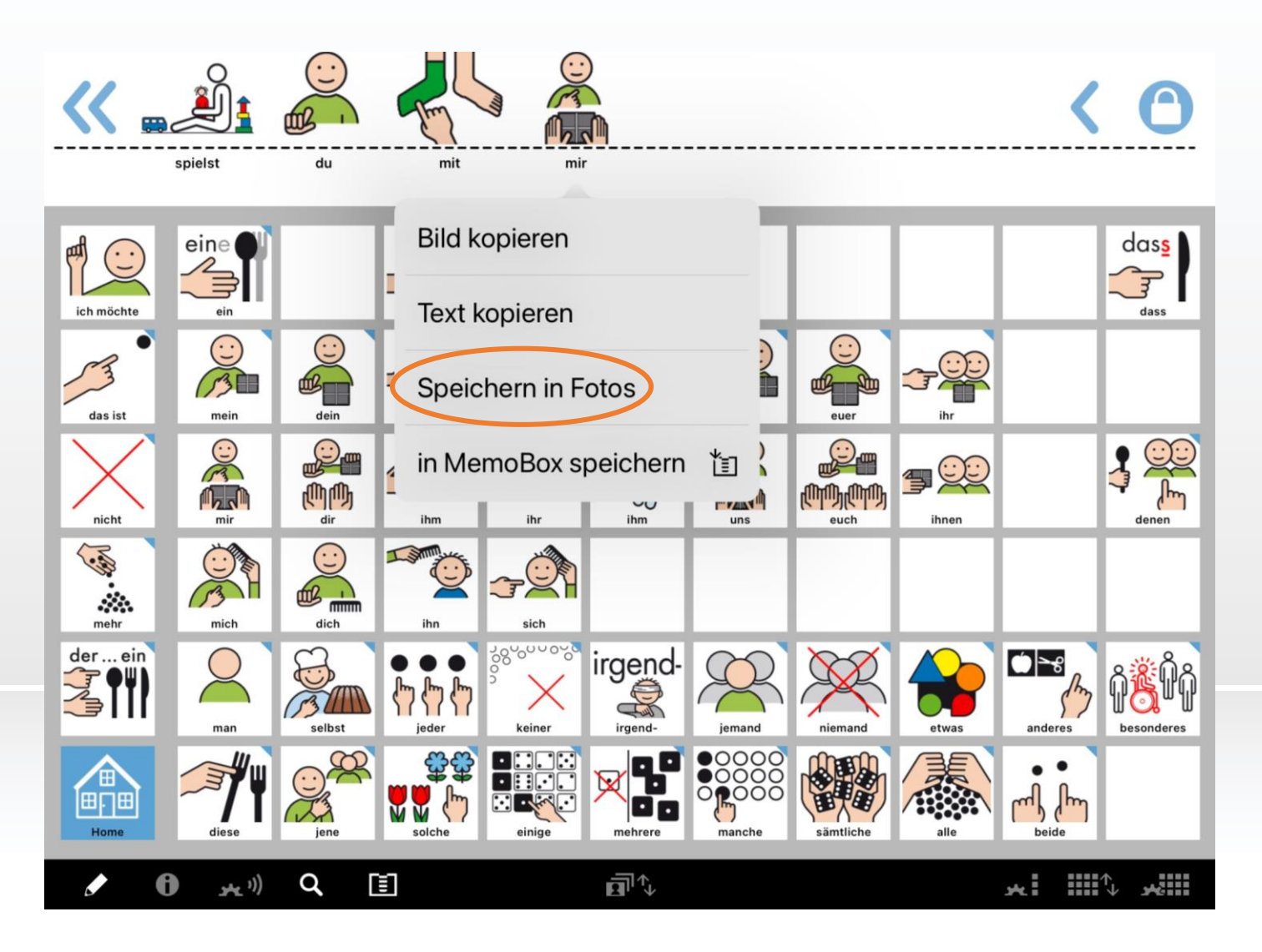

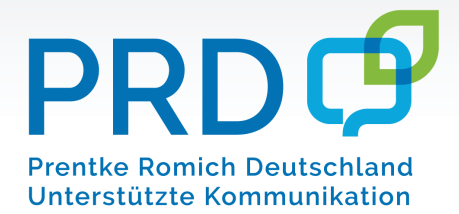

#### Wie kann didaktisches Material in MetaTalk erstellt werden?

Suchergebnis in Fotos speichern

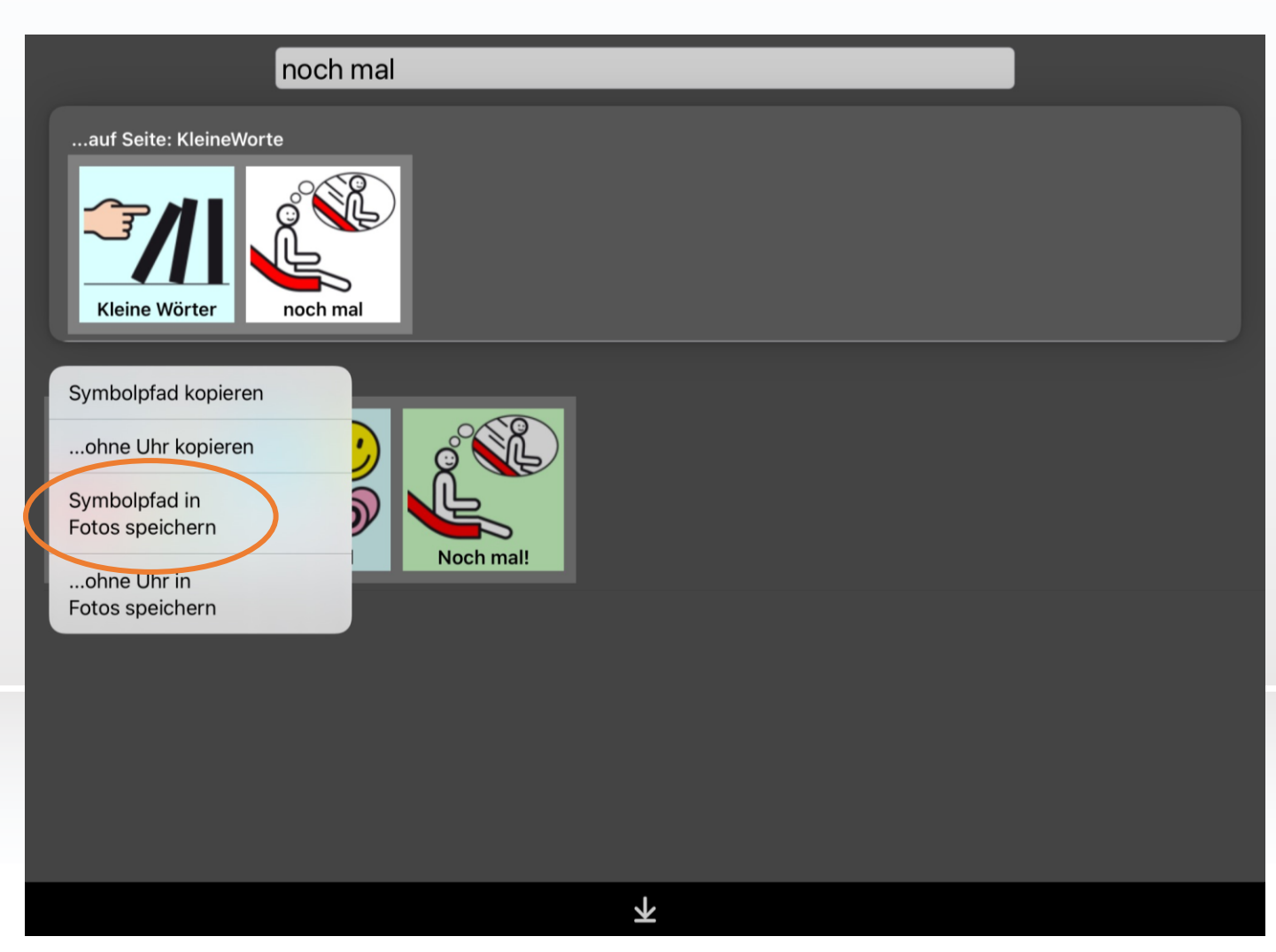

#### PRDC Prentke Romich Deutschland Unterstützte Kommunikation

## Wie kann ich den Zugriff auf Einstellungen verhindern?

| 5:31 Montag 24. Jan.    | 중46%                                                                                                    | <b>D</b> ) |
|-------------------------|----------------------------------------------------------------------------------------------------|------------|
| Einstellungen           | Bedienungshilfen         Geführter Zugriff                                                                                                    |            |
| Mitteilungen            |                                                                                                    |            |
| <b>(</b> ) Töne         | Geführter Zugriff                                                                                                    |            |
| Vicht stören            | Mit dem geführten Zugriff ist auf dem iPad jeweils nur eine App aktiviert, und du kannst<br>steuern, welche Funktionen verfügbar sind. Starte diesen Modus, indem du in der<br>gewünschten App dreimal auf die Home-Taste klickst. |            |
| Bildschirmzeit          |                                                                                                    |            |
|                         | Codeeinstellungen                                                                                                    |            |
| Allgemein               |                                                                                                    |            |
| 8 Kontrollzentrum       | Zeitlimits                                                                                                    |            |
| AA Anzeige & Helligkeit |                                                                                                    |            |
| Home-Bildschirm & Dock  | Kurzbefehl                                                                                                    |            |
| (f) Bedienungshilfen    | Wenn du während einer Sitzung im geführten Zugriff dreimal auf die Home-Taste klickst,<br>werden deine Bedienungshilfen-Kurzbefehle angezeigt.                                                                                     |            |
| Hintergrundbild         | Display autom. sperren Standard >                                                                                                    |            |
| Siri & Suchen           | Lege fest, nach welcher Zeit das iPad während einer "Geführter Zugriff"-Sitzung automatisch gesperrt wird.                                                                                                    |            |
| Apple Pencil            |                                                                                                    |            |
| Touch ID & Code         |                                                                                                    |            |
| Batterie                |                                                                                                    |            |
| Uatenschutz             |                                                                                                    |            |
|                         |                                                                                                    |            |

- ✤ Gelingt mit dem GEFÜHRTEN ZUGRIFF
- Aktivierung in allen Apps auf die gleiche Weise
- Ein- bzw. Ausschalten durch dreimaliges Tippen auf die Home-Taste

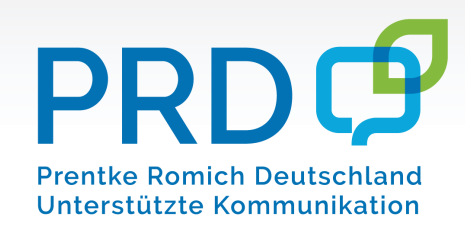

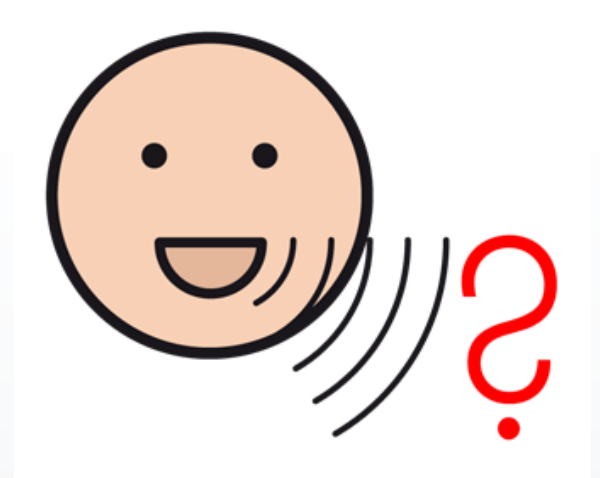

# Noch Fragen??

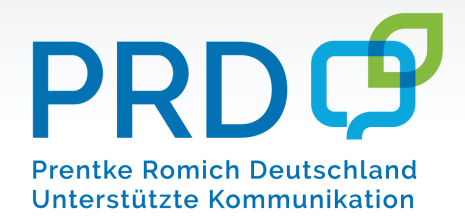

#### Weiterführende Links

PRD-Ideen <u>https://www.prentke-romich.de/ideen-des-monats/</u>

PRD-Tauschbörse https://www.prentke-romich.de/prd-tauschboerse/

Video Anleitungen https://www.prentke-romich.de/metatalk-videoanleitung/

©METACOM-SYMBOLE Annette Kitzinger

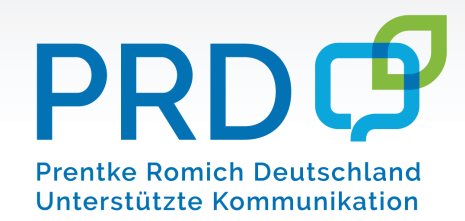